# TomTom GO

### Capítulo 1 O que vem na embalagem

#### 1 O TomTom GO

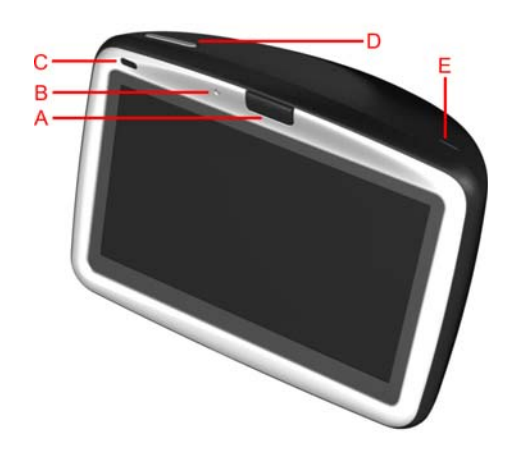

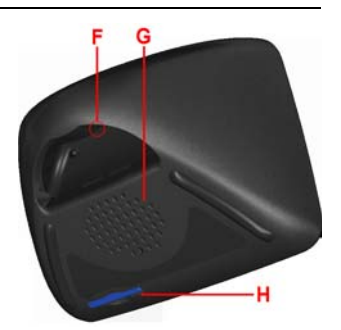

- A Botão de desencaixe
- Microfone
- © Luz de carga
- D Botão Ligar/Desligar
- E Sensor de luz
- 🖲 Botão reiniciar
- G Altifalante
- $\boxplus$  Ranhura para cartão de memória\*

#### 2 Suporte para pára-brisas

- A Tomada de saída áudio
- B Tomada para microfone externo
- © Ficha para antena externa
- D Tomada de corrente

B Porta USB

**6** Carregador de isqueiro

(E) Tomada para TomTom

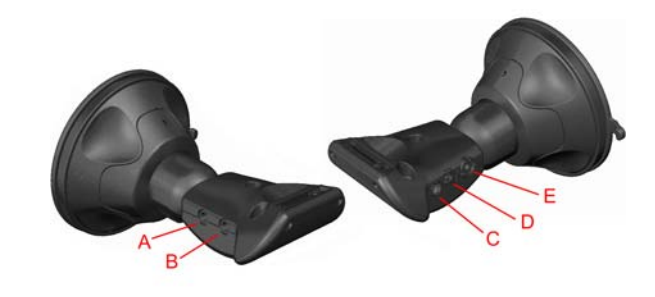

3 Suporte de acostagem doméstico

A Tomada para o carregador doméstico

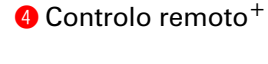

- Aumentar/Diminuir
- volume
- Botão OK
- © Botões de setas
- D Botões direita e esquerda
   E Botão do teclado

💶 🧧 🔞 Bolsa de transporte

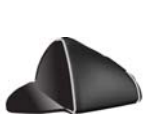

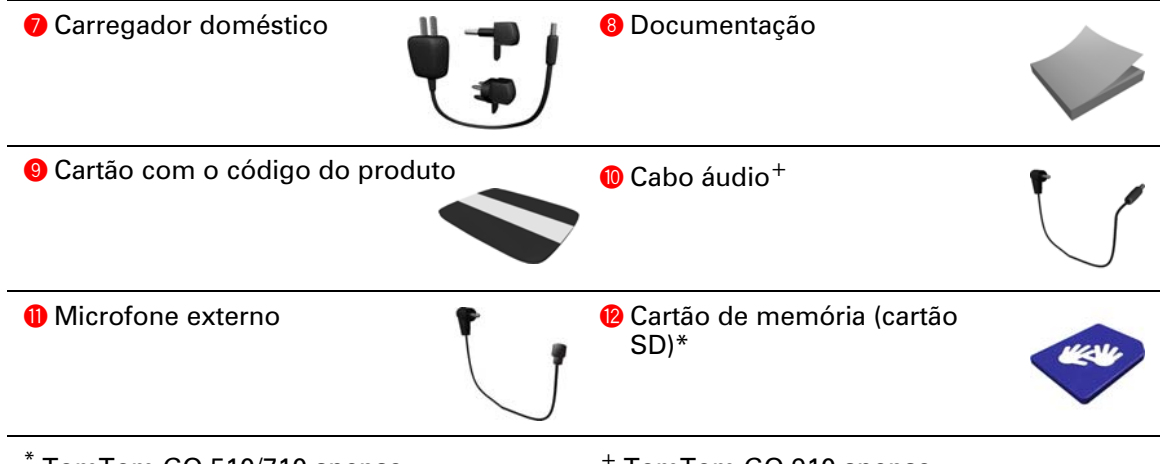

\* TomTom GO 510/710 apenas

<sup>+</sup> TomTom GO 910 apenas

## Capítulo 2 Antes de começar...

#### **Todos gostam do TomTom GO**

Por esse motivo nunca deve deixar o seu GO no carro quando não o está a utilizar - é um alvo fácil para os ladrões.

Leve sempre o Go, o suporte de pára-brisas e o carregador de isqueiro consigo, não deixe nenhum produto TomTom à vista desarmada.

Guarde sempre o GO na bolsa de transporte para proteger o ecrã.

#### Faça uma cópia de segurança do TomTom GO

É sempre uma boa ideia fazer uma cópia de segurança do conteúdo do TomTom GO. Para o fazer, utilize o TomTom HOME.

Para mais informações sobre o TomTom HOME, consulte **Utilizar o TomTom HOME** na página 65.

#### Cuide bem do seu TomTom GO

É muito importante cuidar bem do seu GO e limpá-lo correctamente.

- Use um pano macio para limpar o ecrã do seu GO e não utilize líquidos de limpeza.
- Se o GO ficar molhado, seque-o com um pano macio.
- Nunca abra a tampa posterior do GO. Este gesto pode ser perigoso e anulará a garantia.
- Não utilize o cartão de memória (cartão SD) noutro equipamento que não seja TomTom. Os outros equipamentos podem danificar o cartão de memória.
- Não exponha o GO a temperaturas extremas, pois podem provocar danos irreparáveis. Por exemplo, não o deixe dentro do automóvel num dia quente de Verão ou numa noite fria de Inverno.

## Capítulo 3 Preperar o seu TomTom

Ligar o equipamento

Para instalar o TomTom GO no automóvel, siga as instruções no Poster de Instalação.

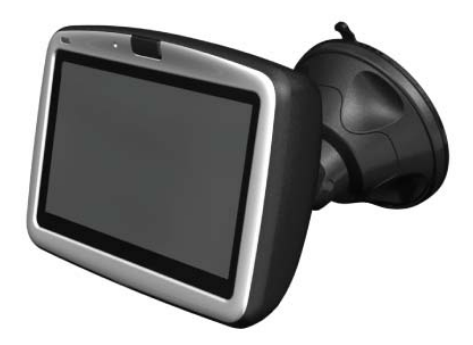

Quando o ligar pela primeira vez, o TomTom GO pode demorar 20 segundos a abrir. Para desligar o TomTom GO, mantenha o botão Ligar/Desligar premido durante 2 segundos.

#### Configurar

Para configurar o TomTom GO tem de responder a algumas perguntas. Responda às perguntas tocando no ecrã. Todas as operações do GO são efectuadas através do ecrã táctil.

Pode alterar estas definições em qualquer momento no menu Preferências. Para mais informações sobre o menu Preferências, consulte **Preferências** na página 51.

Depois de ter respondido às perguntas, o GO mostra a Vista de Condução. A Vista de Condução aparece a preto e branco até o GO localizar a sua posição actual.

Para mais informações sobre a Vista de Condução, consulte **Vista de Condução** na página 17.

#### Localizar a sua posição actual

Para localizar a sua posição actual, o TomTom GO tem de estar no exterior. Quando abrir o GO pela primeira vez, a localização da sua posição actual pode demorar no máximo 5 minutos. Se demorar mais de 5 minutos, verifique se está num espaço aberto sem edifícios altos ou árvores à sua volta.

Posteriormente, a sua posição será localizada muito mais rapidamente; o normal é demorar apenas alguns segundos.

Assim que o GO tiver localizado a sua posição actual, a Vista de Condução é exibida a cores e mostra a sua posição no mapa.

7

#### Localizar a sua posição mais rapidamente

8

Para localizar a sua posição mais rapidamente, utilize o suporte de acostagem doméstico em conjunto com o TomTom HOME no computador. Uma vez ligado à Internet, o TomTom HOME começa a descarregar automaticamente informações que vai ajudar o GO a localizar a sua posição mais rapidamente.

Para mais informações sobre GPS, consulte **Como funciona a navegação?** na página 67.

*Nota:* O TomTom GO não transmite a sua posição. Contudo, pode enviar a sua posição para os TomTom Buddies. Para mais informações, vá a **www.tomtom.com/plus** 

*Nota:* Alguns veículos possuem uma protecção térmica integrada no párabrisas que pode impedir que o TomTom GO localize a sua posição actual. Se o seu veículo tiver esse problema, utilize o TomTom External Antenna Kit (disponível como acessório).

### Capítulo 4 Acostar o TomTom GO

Suporte para pára-brisas

Utilize o suporte para pára-brisas para instalar o TomTom GO no automóvel. O poster de instalação mostra como instalar o suporte no pára-brisas.

#### Dicas

- Certifique-se que o pára-brisas está limpo e seco antes de tentar instalar o suporte.
- Coloque o suporte de maneira a não tapar a sua visão da estrada.
- Instale o suporte numa área do pára-brisas em que o vidro seja plano, não curvo.

Utilizar o controlo remoto

O controlo remoto vem incluído no GO 910 e pode ser adquirido como acessório para o GO 710/510. O controlo remoto tem 5 conjuntos de botões:

- Aumentar e diminuir o volume
- Botão OK para abrir o Menu Principal ou premir um botão no ecrã.
- Botões de setas para percorrer o ecrã.
- Botões esquerdo e direito para premir Concluído ou Cancelar quando estes surgirem.
- Botão do teclado para abrir o teclado.

Suporte de acostagem doméstico

Com o suporte de acostagem doméstico pode recarregar o TomTom GO quando não estiver no automóvel e também pode ligar o GO ao computador. Ligue o suporte de acostagem doméstico ao carregador doméstico e ao computador conforme se mostra em baixo.

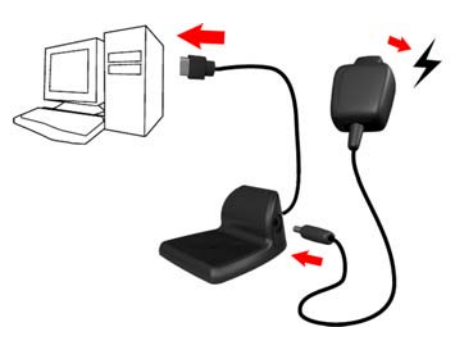

Coloque o TomTom GO no suporte de acostagem doméstico como se o estivesse a colocar no suporte pára-brisas.

Quando ligado ao computador, pode utilizar o TomTom HOME com o GO. Para mais informações sobre o TomTom HOME, consulte **Utilizar o TomTom HOME** na página 65.

### Capítulo 5 A sua primeira viagem

É muito simples planear um percurso com o TomTom GO. Para planear o seu primeiro percurso, siga os passos abaixo.

- 1. Toque no ecrã para aceder ao Menu principal.
- 2. Toque em Navegar até...

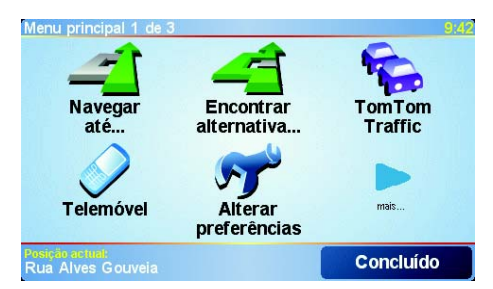

3. Toque em Morada.

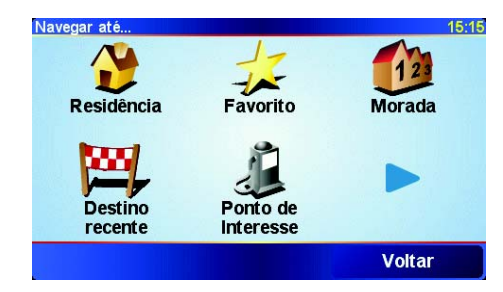

Quando introduzir uma morada, pode escolher entre quatro opções:

- Centro da cidade toque neste botão para programar o centro de uma localidade como destino.
- Rua e n.º de porta toque neste botão para programar uma morada exacta como destino.
- Código postal toque neste botão para introduzir um código postal como destino (só no Reino Unido e Países Baixos).
- Cruzamento ou entroncamento toque neste botão para programar um cruzamento como destino.

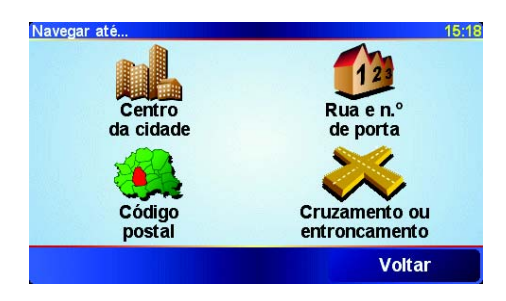

Para a primeira viagem, introduza uma morada exacta.

- 4. Toque em Rua e n.º de porta.
- 5. Comece a escrever o nome da localidade para onde pretende ir.

| Cidade: | Lisb    |      |   |    |    |     |     |
|---------|---------|------|---|----|----|-----|-----|
| Lisbo   | on (Lis | boa) |   |    |    |     | Δ   |
| Lisboa  |         |      | - |    |    |     |     |
| Lisbe   | rg      |      |   |    |    |     | 7   |
| A       | В       | С    | D | E  | F  | G   | Η   |
| I       | J       | К    | L | М  | Ν  | 0   | Ρ   |
| Q       | R       | S    | Т | U  | V  | W   | Х   |
| Y       | Z       |      | • | 1: | 23 | Vol | tar |

À medida que escreve, aparecem os nomes das localidades que correspondem ao que já escreveu. Quando o destino pretendido aparecer na lista, toque no nome da localidade para programá-lo.

6. Comece a escrever o nome da rua.

Tal como para os nomes de cidades, são exibidos os nomes das ruas coincidentes com o que escreveu. Quando o destino pretendido surgir na lista, toque no nome da rua para o programar.

7. Introduza agora o número da porta do destino e, em seguida, toque em **Concluído**.

| Número de p | orta:  |       |        | 4:16pm    |
|-------------|--------|-------|--------|-----------|
|             |        | 2     |        |           |
| 1           | 2      | 3     | 4      | 5         |
| 6           | 7      | 8     | 9      | 0         |
| •           | Cruzan | nento | Voltar | Concluído |

O percurso é depois calculado pelo TomTom GO.

8. Depois de calculado o percurso, toque em Concluído.

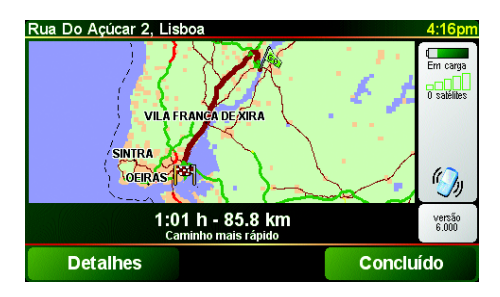

O TomTom GO começa imediatamente a guiá-lo para o destino através de instruções de voz e visuais no ecrã.

*Nota:* Antes de poder planear um percurso desta forma, o TomTom GO tem de localizar a sua posição actual.

### Quais são as outras opções de navegação?

|                       | Quando toca em <b>Navegar até</b> , pode definir o seu destino de várias formas, não apenas inserindo a morada. As outras possibilidades são as seguintes: |
|-----------------------|----------------------------------------------------------------------------------------------------|
|                       | Toque neste botão para navegar até à sua Residência.                                                                                                    |
|                       | É provável que este botão seja o mais utilizado.                                                                                                    |
| Residência            | Para mais informações sobre como definir o seu local de Residência,<br>consulte Change Home location on page 46.                                           |
| 1-                    | Toque neste botão para seleccionar um Favorito como destino.                                                                                               |
| Favorito              | Para mais informações sobre os Favoritos, consulte <b>Favoritos</b> na página 29.                                                                          |
| ×                     | Toque neste botão para escolher o seu destino a partir da lista de locais recentemente usados como destino.                                                |
| Destino<br>recente    |                                                                                                    |
|                       | Toque neste botão para navegar até um Ponto de interesse (PI).                                                                                             |
| Ponto de interesse    | Para mais informações sobre Pls e navegar até um Pl, consulte <b>Pontos de</b><br><b>Interesse</b> na página 33.                                           |
|                       | Toque neste botão para seleccionar um ponto no mapa como destino com a ajuda da pesquisa no mapa.                                                          |
| Ponto no<br>mapa      | Para mais informações sobre a pesquisa no mapa, consulte Maps on<br>page 23.                                                                               |
| <                     | Toque neste botão para inserir um destino através das coordenadas de latitude e longitude.                                                                 |
| Latitude<br>Longitude |                                                                                                    |
| -                     | Toque neste botão para navegar até à posição onde se encontra um<br>TomTom Buddy. Não esquecer que o Amigo pode deslocar-se antes de o<br>alcançar.        |
| TomTom<br>Buddy       | Para mais informações sobre os TomTom Buddies, consulte <b>TomTom PLUS</b><br>na página 63.                                                                |

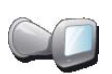

Toque neste botão para navegar até à localização onde se encontrava o TomTom GO antes de o retirar do suporte de acostagem no pára-brisas do seu carro.

#### Última actualização

 Esta opção ajuda-o a localizar o seu carro caso não se lembre onde o deixou estacionado.

Para voltar ao carro, use o GO enquanto caminha. Toque em **Navegar até...** e depois em **Última actualização**. O GO guiá-lo-á até ao estacionamento onde tem o carro.

#### O que acontece se estacionei o carro num parque subterrâneo?

Se o GO perder a recepção GPS na parte final da viagem, por exemplo, se o estacionou num parque subterrâneo, será utilizada a última posição conhecida. Neste caso, é provável que seja a entrada do parque de estacionamento.

#### **Planear antecipamente**

Também pode usar o GO para planear viagens antecipadamente seleccionando o ponto de partida e o destino. Por exemplo, pode fazer o seguinte:

- Saber quanto tempo pode durar uma viagem antes de partir.
- Ver o percurso da viagem que está a planear.
- Ver o percurso que alguém terá de fazer para ir ao seu encontro e explicá-lo.

Para planear um percurso antecipadamente, proceda da seguinte forma:

1. Toque no ecrã para aceder ao Menu principal.

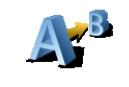

Planeamento

antecipado

2. Toque em Planeamento antecipado.

3. Seleccione o ponto de partida para iniciar a viagem tal como faria para seleccionar um destino.

- 4. Defina o destino da viagem.
- 5. Escolha o tipo de percurso que pretende planear.

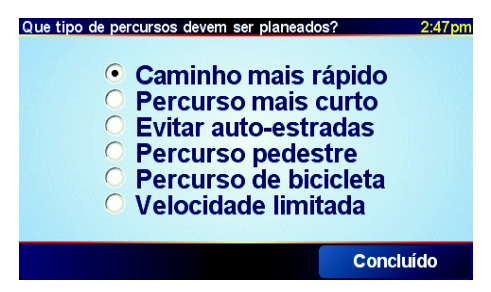

- Caminho mais rápido o percurso que leva menos tempo.
- **Percurso mais curto** a distância mais curta entre os locais definidos. Este pode não ser o percurso mais rápido, especialmente se o percurso mais curto passar por uma cidade ou localidade.
- Evitar auto-estradas percurso que evita auto-estradas.
- Percurso pedestre percurso concebido para fazer a viagem a pé.
- Percurso de bicicleta percurso concebido para fazer a viagem de bicicleta.

- Velocidade limitada percurso para um veículo que só se pode deslocar a um determinado limite de velocidade. Tem de especificar qual o limite máximo de velocidade.
- 6. O TomTom GO planeia o percurso entre duas localizações por si seleccionadas.

Mais informações sobre um percurso

Para saber detalhes do seu percurso, toque no botão **Detalhes** do ecrã com o resumo do percurso.

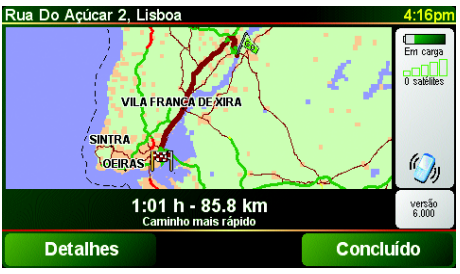

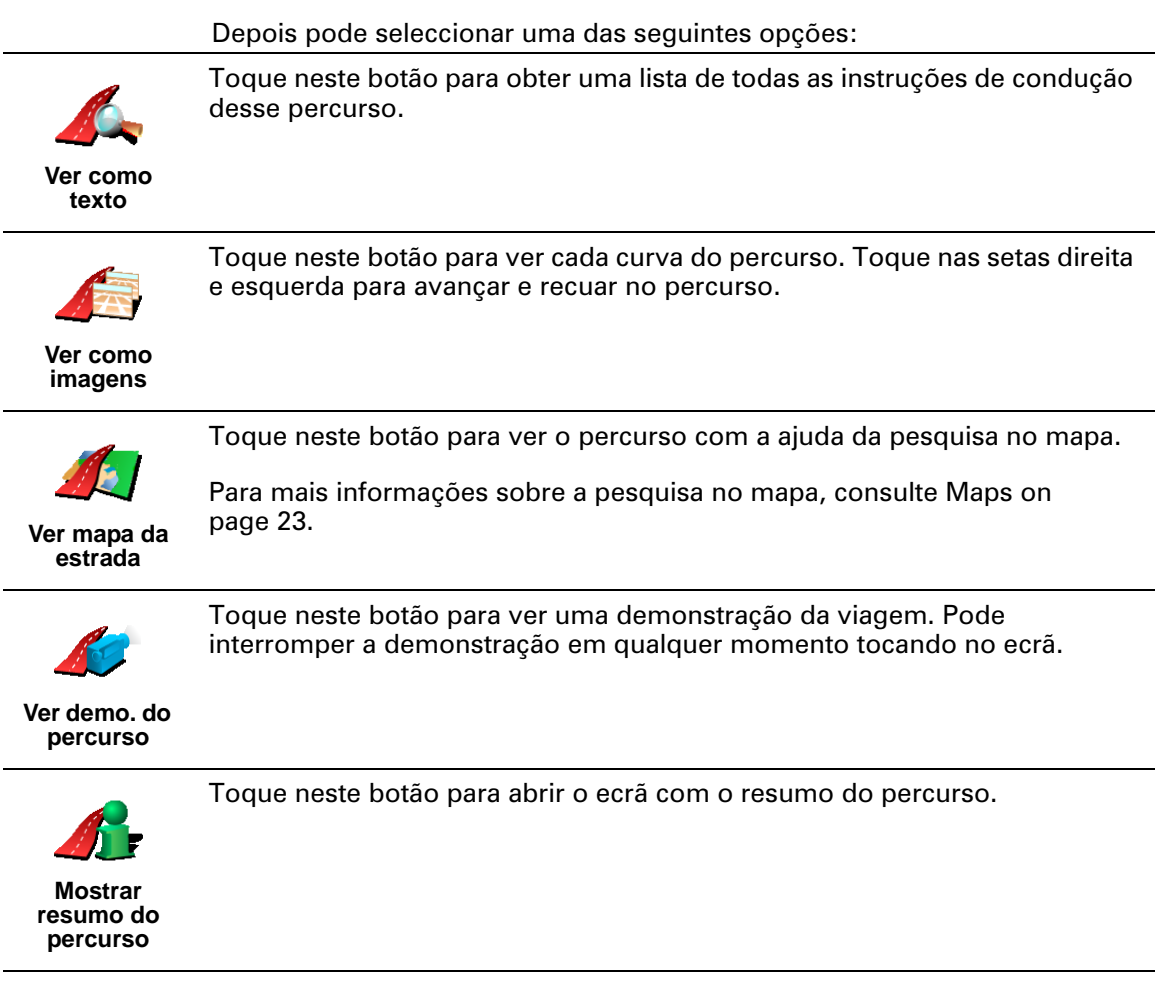

Pode aceder a estas opções para o último percurso planeado tocando em **Vista do percurso** no Menu principal.

### **Capítulo 6 Vista de Condução**

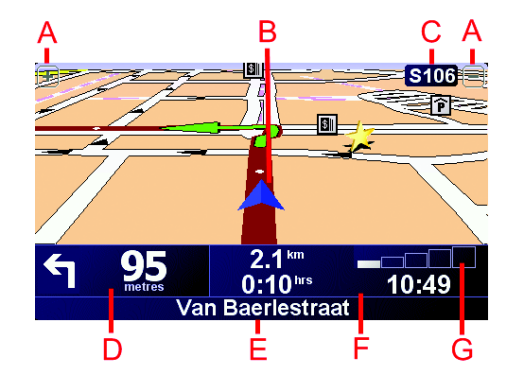

- A Botões para ampliar e reduzir a vista da sua posição.
- B A sua posição actual.
- © O nome da próxima estrada principal, se aplicável.
- D A próxima instrução.

Esta área mostra o que fazer e quando fazê-lo. Toque nesta área para repetir a última instrução de voz e alterar o volume.

- E O nome da próxima rua para onde deve virar.
- 🕞 Informações sobre a viagem.

Normalmente, esta área mostra o tempo de viagem restante, a distância que falta e a hora de chegada. Para definir a informação que quer visualizar, toque em **Preferências de barra de estado** no menu **Preferências**.

© Indicador da força do sinal de GPS.

Para mais informações acerca do GPS, consulte **Como funciona a navegação?** na página 67.

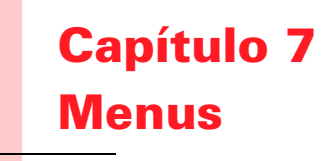

#### **Menu principal**

Toque no ecrã em qualquer momento quando o TomTom GO exibe a Vista de Condução para abrir o Menu Principal.

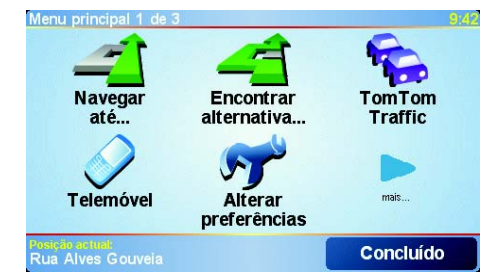

#### • Navegar até...

Toque neste botão para iniciar o planeamento de um percurso.

#### • Encontrar alternativa...

Toque neste botão se quiser evitar parte do percurso, passar num local específico ou calcular um percurso alternativo.

#### • TomTom Traffic

Toque neste botão para activar ou desactivar as informações de trânsito. Para mais informações, consulte **TomTom Traffic** na página 59.

#### Telemóvel

Este botão abre o menu do telemóvel. Pode, por exemplo, fazer chamadas e escrever ou ler mensagens. Para mais informações, consulte **Chamadas mãos-livres** na página 43.

#### • Alterar preferências

Este botão abre o menu Preferências. Pode alterar muitas coisas sobre o aspecto do TomTom GO e a maneira como se comporta. Para mais informações, consulte **Preferências** na página 51.

#### **Botões e características ocultas**

Quando utiliza o TomTom GO pela primeira vez, nem todos os botões aparecem no menu.

Muitos botões e algumas funções mais avançadas estão ocultos porque não vai precisar deles muitas vezes.

Para mostrar todos os botões e funções, toque em **Mostrar TODAS opções de menus** no menu Preferências.

Para voltar a ocultar os botões, toque em **Mostrar menos opções de menus** no menu Preferências.

## Capítulo 8 Encontrar percursos alternativos

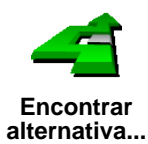

Uma vez planeado o percurso, pode querer modificar algo sobre o percurso sem ter de alterar o destino.

Toque em **Encontrar alternativa**... no Menu principal para alterar o percurso actualmente planeado.

#### Porquê mudar o percurso?

Talvez por uma das seguintes razões:

- Pode encontrar um corte de estrada ou um congestionamento de trânsito mais à frente.
- Quer passar por um determinado local para ir buscar alguém, para para almoçar ou encher o depósito.
- Quer evitar um entroncamento problemático ou estrada que não gosta.

Ao utilizar **Encontrar alternativa...** pode alterar o seu percurso por todas estas razões. Toque numa das opções em baixo.

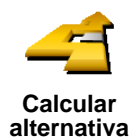

Toque neste botão para calcular uma alternativa ao percurso já planeado.

O GO procurará, tanto quanto possível, outro percurso a partir da sua localização actual para chegar ao destino.

Se não gostar da nova sugestão, toque novamente neste botão e o GO darlhe-á outro percurso alternativo.

Caso se decida pelo percurso original, toque em Recalcular original.

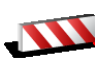

Evitar bloqueio de estrada Toque neste botão caso detecte uma estrada bloqueada ou congestionamento de trânsito mais à frente. Depois tem de escolher que parte do seu percurso pretende evitar.

Escolha entre as diferentes opções: 100m, 500m, 2000m, 5000m. O GO recalculará o seu percurso evitando a secção do percurso cuja distância seleccionou.

Não se esqueça que, uma vez calculado um novo percurso, pode ter de sair rapidamente da estrada em que se encontra.

Caso a estrada fique desbloqueada de repente, toque em **Recalcular** original para voltar ao percurso original.

|                             | Toque neste botão para alterar o seu percurso e passar por um determinado<br>local.                                                                                                    |
|-----------------------------|----------------------------------------------------------------------------------------------------|
| Viajar por                  | Talvez queira ir buscar alguém ou parar para almoçar.                                                                                                    |
|                             | Escolhe o local onde quer passar tal como faz para escolher um destino.<br>Assim, pode fazer a selecção a partir das mesmas opções: por exemplo,<br><b>Morada, Favorito, Ponto de Interesse</b> e <b>Ponto no mapa</b> .         |
|                             | Com este botão, só pode passar por uma localização. Se pretender passar<br>por mais de uma, use um Itinerário. Para mais informações, consulte<br><b>Planeamento de itinerário</b> na página 23.                                 |
|                             | Toque neste botão para voltar ao percurso original sem fazer desvios, quer de bloqueios de estrada quer de passagem por determinados locais.                                                                                     |
| Recalcular<br>original      |                                                                                                    |
| 4                           | Toque neste botão para evitar parte do percurso. Use este botão se detectar que o percurso inclui uma estrada ou entroncamento que não gosta ou que é conhecido pelos problemas de trânsito.                                     |
| Evitar parte<br>do percurso | De seguida, escolha a estrada a evitar a partir da lista de estradas no seu<br>percurso.                                                                                                    |
| <b>Minimizar</b>            | Toque neste botão para recalcular o seu percurso e evitar, tanto quanto possível, problemas de trânsito. O GO verificará se existem problemas de trânsito no seu percurso e planeará o melhor percurso para evitar os problemas. |

Minimizar atrasos de tráfego

Para mais informações sobre a utilização do serviço TomTom Traffic, consulte **TomTom Traffic** na página 59.

## **Capítulo 9** Planeamento de itinerário

#### O que é um Itinerário?

Um Itinerário é um plano traçado para uma viagem com mais paragens do que apenas o destino.

Pode criar um ltinerário com os seguintes elementos:

- Locais onde quer parar locais de destino
- Locais onde quer passar pontos de passagem

Eis um exemplo de um Itinerário:

| Itinerário    |                | 3:22p     |
|---------------|----------------|-----------|
| 🛱 Sansonnet   |                |           |
| 🛱 La rôtisser | ie du roi      |           |
| 🚦 Boulevard   | Henri Sellier  |           |
| Versailles    |                |           |
| 🚦 Uzès        |                |           |
| 🤰 Rue Du Gé   | néral De Gaull | e         |
| 🛱 Orléans     |                |           |
| Opções        | Adicionar      | Concluído |

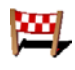

Os locais de destino são exibidos com este símbolo.

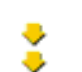

Os pontos de passagem são exibidos com este símbolo.

#### Quando usar um Itinerário?

Pode usar um ltinerário nos seguintes tipos de viagens:

- Turismo automóvel por um país durante as férias com muitas paragens.
- Uma viagem de dois dias com uma paragem para pernoitar.
- Uma viagem curta com passagem por determinados Pontos de Interesse.

#### Criar um Itinerário

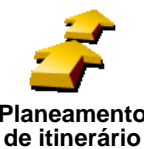

- 1. Toque no ecrã para aceder ao Menu principal.
- 2. Toque em Planeamento de itinerário.

Planeamento

Nota: O botão Planeamento de itinerário só está disponível quando todos os botões são exibidos. Para exibir todos os botões do menu, toque em Ver TODAS opções de menus no menu Preferências.

Abre-se o ecrã de Planeamento de itinerário. De início, não existe qualquer elemento no ltinerário.

3. Toque em Adicionar e seleccione um local.

**Dica** Pode adicionar itens ao seu Itinerário aleatoriamente e depois ordená-los.

Uma vez adicionados alguns itens, pode organizá-los no Itinerário.

#### Organizar um Itinerário

|                             | Toque num item do seu Itinerário para abrir a página dos botões com que<br>pode editá-lo. Estes são botões disponíveis.                     |
|-----------------------------|----------------------------------------------------------------------------------------------------|
|                             | Com este botão pode transformar um local de destino num ponto de passagem.                                                                  |
| Marcar ponto<br>de passagem | Lembre-se que os locais de destino são lugares onde quer parar e pontos de<br>passagem são lugares por onde quer passar.                    |
|                             | Este botão só é exibido se o item em que tocou for um local de destino.                                                                     |
|                             | Com este botão pode transformar um ponto de passagem num local de destino.                                                                  |
| Marcar como<br>destino      | Lembre-se que os locais de destino são lugares onde quer parar e pontos de<br>passagem são lugares por onde quer passar.                    |
|                             | Este botão só é exibido se o item em que tocou for um ponto de passagem.                                                                    |
| -                           | Toque neste botão para ignorar parte do seu Itinerário. O GO ignorará este item e todos os itens anteriores a este definidos no Itinerário. |
| Marcar como                 | A navegação será feita até ao item seguinte no Itinerário.                                                                                  |
| VISItado                    | Este botão só é exibido se ainda não passou pelo local.                                                                                     |
| -                           | Toque neste botão para repetir parte do seu Itinerário. O GO navegará até este item e depois para os restantes definidos no Itinerário.     |
| Marcar como<br>'a visitar'  | Este botão só é exibido se já tiver passado por este local.                                                                                 |
| Ċ                           | Toque neste botão para deslocar o item para cima na ordem definida para o<br>Itinerário.                                                    |
| Deslocar item<br>para cima  | Este botão não é exibido se o item for o último do Itinerário.                                                                              |
|                             | Toque neste botão para deslocar o item para baixo na ordem definida para o ltinerário.                                                      |
| Deslocar item<br>para baixo | Este botão não é exibido se o item for o primeiro do Itinerário.                                                                            |
|                             | Toque neste botão para ver a localização do item no mapa.                                                                                   |
| Mostrar no<br>mapa          | Para mais informações sobre a pesquisa no mapa, consulte <b>Utilizar o mapa</b><br>na página 27.                                            |
| 1                           | Toque neste botão para eliminar o item do Itinerário.                                                                                       |

Eliminar item

Use estes botões para organizar o seu ltinerário deslocando os itens para cima e para baixo e para transformá-los em locais de destino ou pontos de passagem.

#### Viajar com Itinerário

 
 Iniciar a navegação
 Iniciar a Novo itinerário
 Iniciar a Ronda guiada

 Guardar itinerário
 Iniciar a Novo itinerário
 Iniciar a Ronda guiada

 Carregar itinerário
 Iniciar a Biliminar itinerário

 Carregar itinerário
 Iniciar a Ronda guiada

 Carregar itinerário
 Iniciar a guiada

 Carregar itinerário
 Iniciar a guiada

 Carregar
 Iniciar a guiada

 Cancelar

Toque em Opções e depois em Iniciar a navegação.

Uma vez criado o ltinerário, é aconselhável guardá-lo. Para guardar um ltinerário, toque em **Guardar itinerário**.

Para carregar um Itinerário gradado, toque em Carregar itinerário.

Para criar um novo ltinerário toque em **Novo itinerário** e para eliminar toque em **Eliminar itinerário**.

### Capítulo 10 Utilizar o mapa

Sempre que utilizar o TomTom GO para planear um percurso, está a utilizar o mapa. No entanto, pode utilizar o mapa de muitas outras formas.

Para abrir o mapa, toque em Navegar mapa no Menu principal.

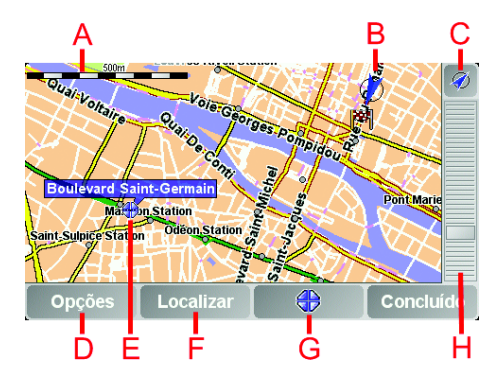

Ponha o dedo no ecrã e arraste-o no ecrã para mover o mapa.

- A barra de escalas
- B A sua posição actual
- © Botão GPS. Toque neste botão para centrar o mapa na sua posição actual.
- D O botão Opções Utilize o botão Opções para definir o que aparece no mapa.
- E O cursor
- 𝔅 O botão Localizar

Toque neste botão para localizar endereços específicos e Pontos de Interesse no mapa.

© O botão Cursor

Toque neste botão para navegar para a posição do cursor, transformar a posição do cursor num Favorito ou localizar um Ponto de Interesse perto da posição do cursor. Mais informações em baixo.

 $\bigcirc$  A barra de zoom.

Mude a escala do mapa movendo a barra para cima ou para baixo.

#### Utilizar o botão do Cursor

Pode usar o mapa para localizar andereços e Ponto de Interesse (PIs), por exemplo restaurantes, estações de comboio e estações de serviço.

Com o botão do Cursor, pode usar o que localizou. Toque no botão do Cursor para abrir a página dos botões exibida em baixo:

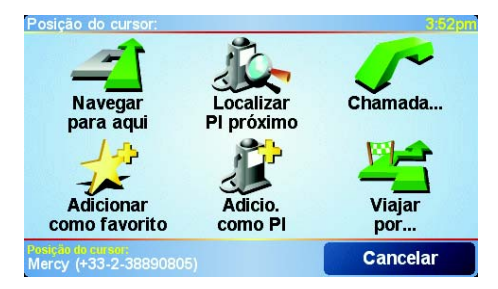

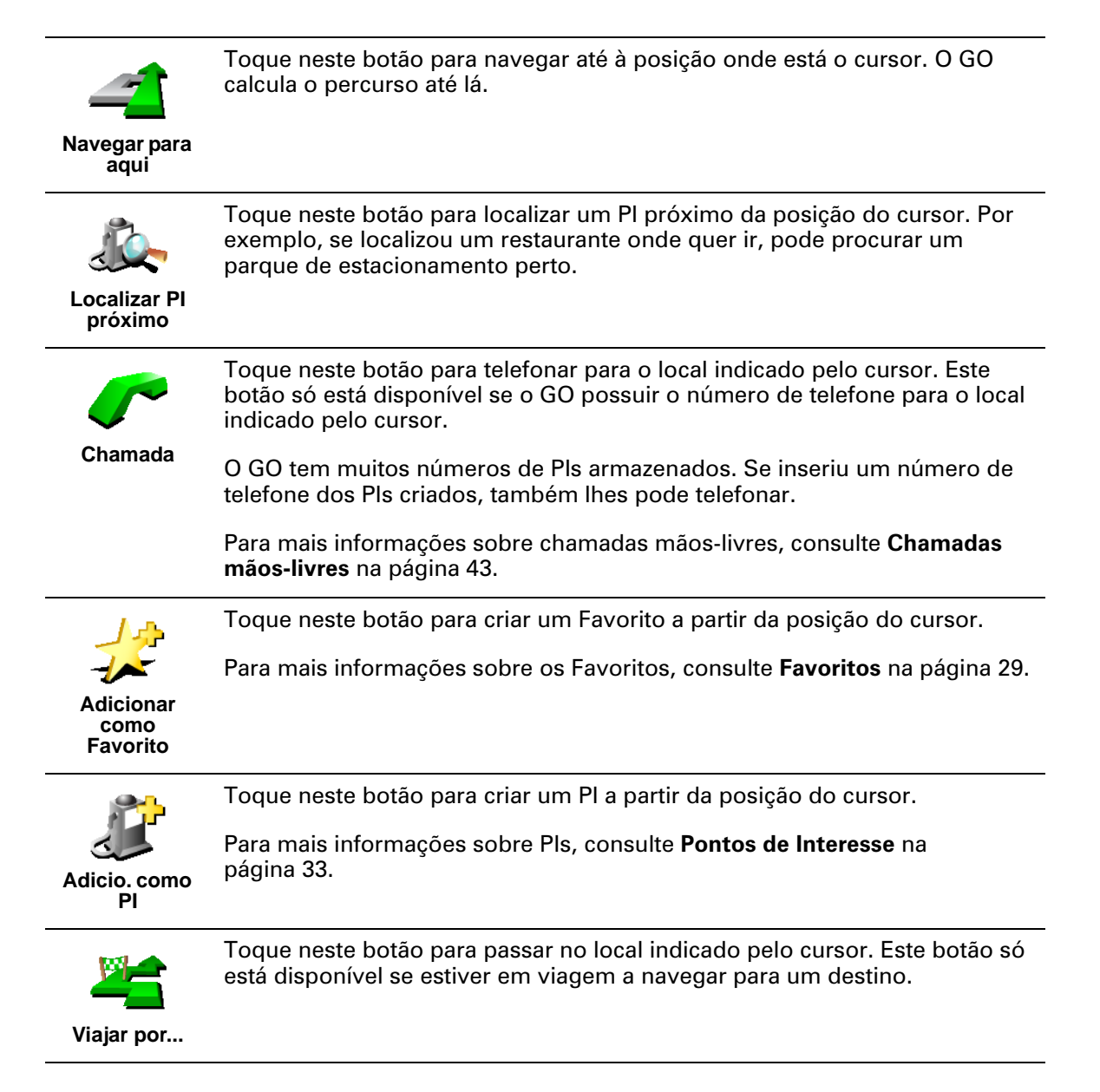

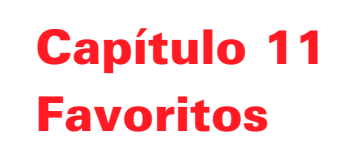

#### O que é os Favoritos?

Os Favoritos são locais onde habitualmente se desloca. Pode criar Favoritos para não ter de inserir o mesmo endereço sempre que se desloca para lá.

Não têm de ser lugares que gosta, podem ser simplesmente endereços úteis.

**Como posso criar um Favorito?** 

A partir do Menu principal, toque em Adicionar Favorito.

*Nota:* O botão *Adicionar Favorito* pode não ser exibido na primeira página do Menu principal. Toque na seta para abrir outras páginas do Menu principal.

Pode agora seleccionar o local para o Favorito a partir da lista em baixo.

Dê um nome ao Favorito que seja fácil de lembrar. O GO sugere sempre um nome, normalmente o endereço do Favorito. Para inserir o nome, basta começar a tocar. Não necessita de eliminar o nome sugerido.

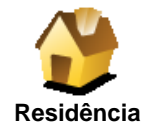

Pode definir o seu local de Residência como um Favorito.

#### Isto faz sentido?

Se pretender alterar o local de Residência, pode criar um Favorito do local de Residência antes de o alterar.

Talvez queira alterar o seu local de Residência mudando a sua actual morada para a morada do local de trabalho. Pode criar um Favorito da sua morada actual antes de a alterar.

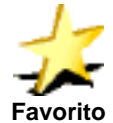

Pode criar um Favorito a partir de outro Favorito. Esta opção nunca estará disponível neste menu.

Para dar outro nome a um Favorito, toque em **Gerir favorito** no menu Preferências.

Para mais informações, consulte Preferências na página 51.

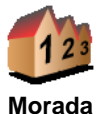

Pode especificar uma morada para ser um Favorito. Quando introduzir uma morada, pode escolher de entre quatro opções. As mesmas opções que aparecem no menu **Navegar até**...:

- Centro da cidade
- Rua e n.º da porta
- Código postal (só no Reino Unido e Holanda)
- Cruzamento ou entroncamento

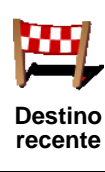

Seleccione um local Favorito a partir da lista de locais que utilizou recentemente como destinos.

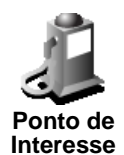

Pode adicionar um Ponto de Interesse (PI) aos Favoritos.

1. Reduza a escolha de PIs seleccionando a área onde se encontra o PI.

Pode escolher uma das seguintes opções:

- Pl próximo de si Para procurar na lista de Pls existentes perto da sua posição actual.
- **Pl na localidade** para escolher um Pl numa determinada localidade ou cidade. Tem de especificar uma cidade ou localidade.
- Pl próximo da residência para procurar na lista de Pls próximos do seu local de Residência.

Se está a navegar para um destino, também pode seleccionar a partir de uma lista de Pls que vai encontrar durante o percurso ou perto do seu destino. Escolha uma das seguintes opções:

- PI durante o percurso
- PI próximo do destino
- 2. Seleccione uma categoria de PI:

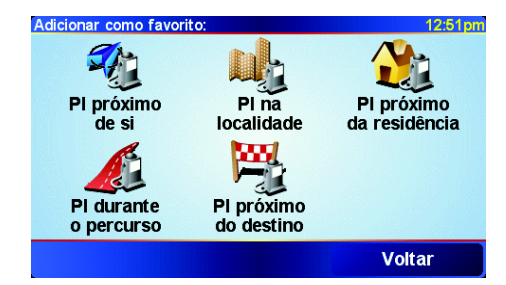

Toque na categoria de PI se tal for exibido ou toque na seta para escolher a partir da lista toda.

Toque em Qualquer categoria de PI para procurar um PI pelo nome.

Para mais informações sobre Pls, consulte **Pontos de Interesse** na página 33.

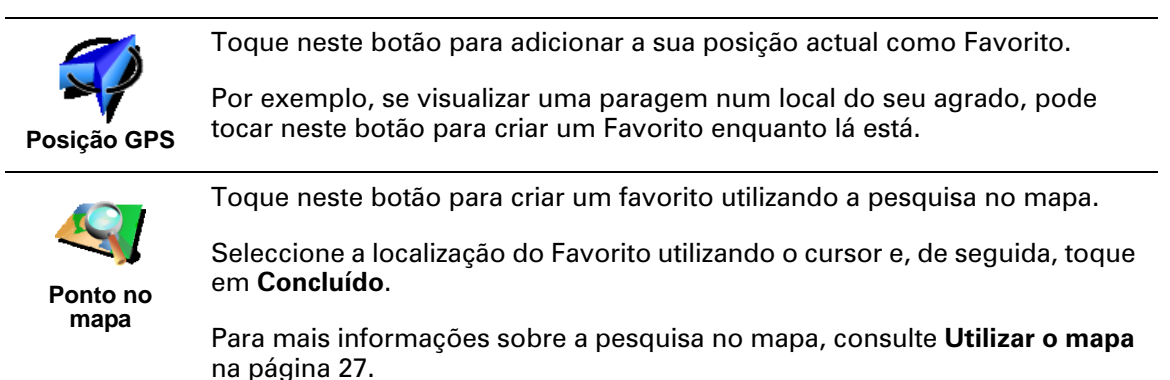

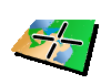

Latitude Longitude Toque neste botão para criar um Favorito com base nos valores de latitude e longitude.

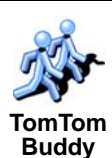

Toque neste botão para criar um Favorito com base na posição actual de um TomTom Buddy.

Para mais informações sobre TomTom Buddies, consulte **TomTom PLUS** na página 63.

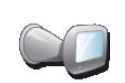

Toque neste botão para guardar a localização onde se encontrava o TomTom GO antes de o retirar do suporte de acostagem no pára-brisas do seu carro.

Última actualização

Esta opção ajuda-o a localizar o seu carro caso não se lembre onde o deixou estacionado.

Para voltar ao carro, use o GO enquanto caminha. Toque em **Navegar até...** e depois em **Favorito**. De seguida, seleccione o Favorito criado com a localização onde o seu carro está estacionado.

O que acontece se o carro ficou estacionado num parque subterrâneo?

Se o seu GO perder a recepção GPS na parte final da viagem, por exemplo, se o estacionou num parque subterrâneo, será utilizada a última posição conhecida. Neste caso, é provável que seja a entrada do parque de estacionamento.

#### **Como posso usar um Favorito?**

Um Favorito é utilizado normalmente como uma forma de navegar até um local sem ter de inserir um endereço. Para navegar até um Favorito, faça o seguinte:

- 1. Toque no ecrã para aceder ao Menu principal.
- 2. Toque em Navegar até...
- 3. Toque em Favorito.
- 4. Seleccione um Favorito a partir da lista.

O GO calcula o percurso.

5. Uma vez calculado o percurso, toque em Concluído.

O GO começa imediatamente a guiá-lo para o destino através de instruções de voz e visuais no ecrã.

#### **Quantos Favoritos posso criar?**

Pode criar até 48 Favoritos. Se pretender adicionar mais de 48, sugerimos que crie categorias de PI e adicione alguns dos seus Favoritos como PIs.

Para mais informações sobre Pls, consulte Pontos de Interesse na página 33.

#### **Como eliminar Favoritos?**

- 1. Toque no ecrã para aceder ao Menu principal.
- 2. Toque em Alterar preferências para abrir o menu Preferências.

3. Toque em Gerir favoritos.

Dica: Toque na seta para passar aos botões da página seguinte.

- 4. Toque no Favorito que pretende eliminar.
- 5. Toque em Eliminar.

VComo mudar o nome de um Favorito?

- 1. Toque no ecrã para aceder ao menu principal.
- 2. Toque em Alterar preferências para abrir o menu Preferências.
- 3. Toque em Gerir favoritos.

Dica: Toque na seta para passar aos botões da página seguinte.

- 4. Toque no Favorito que pretende mudar o nome.
- 5. Toque em Mudar nome.

### Capítulo 12 Pontos de Interesse

Os Pontos de Interesse ou PIs indicam locais interessantes no mapa. Eis alguns exemplos:

- Restaurantes
- Hotéis
- Museus
- · Parques de estacionamento
- Estações de serviço

#### Dica

Para o ajudar a respeitar os limites de velocidade, o TomTom GO também tem uma lista de Câmaras de Segurança.

Para saber como activar o serviço de Câmaras de Segurança, consulte o folheto dos serviços TomTom PLUS enviado com o seu GO.

#### Mostrar os Pls no mapa

1. Toque em Activar/desactivar PIs no menu Preferências.

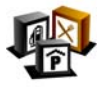

2. Seleccione as categorias de PI que quer ver no mapa.

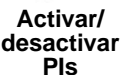

Toque em **Localizar** para procurar um Pl pelo nome.

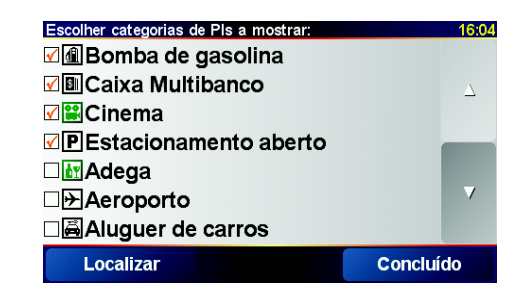

3. Toque em Concluído.

Os Pls que seleccionou aparecem no mapa sob a forma de símbolos.

#### **Telefonar para um Pl**

O TomTom GO sabe os números de telefone de muitos Pls. Pode, por exemplo, fazer uma chamada para um restaurante, para reservar uma mesa ou para um cinema para reservar bilhetes.

Para informações sobre como utilizar o TomTom GO para efectuar chamadas mãos-livres, consulte **Chamadas mãos-livres** na página 43.

- 1. Toque no ecrã para aceder ao Menu principal.
- 2. Toque em Navegar até... no Menu principal.
- 3. Toque em Ponto de Interesse.
- 4. Reduza a escolha de PIs seleccionando a área onde se encontra o PI.

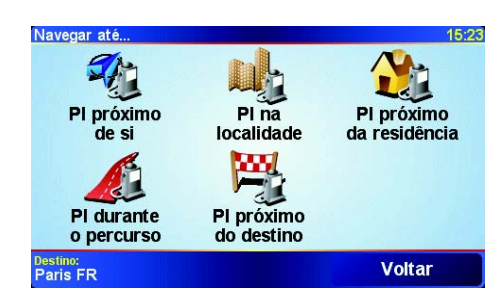

Pode escolher uma das seguintes opções:

- Pl próximo de si para procurar na lista de Pls existentes perto da sua posição actual.
- **Pl na localidade** para escolher um Pl numa determinada localidade ou cidade. Tem de especificar uma cidade ou localidade.
- Pl próximo da residência para procurar na lista de Pls próximos do seu local de Residência.

Se está em viagem e a navegar para um destino, também pode seleccionar a partir de uma lista de Pls que vai encontrar durante o percurso ou perto do seu destino. Escolha uma destas opções:

- PI durante o percurso
- Pl próximo do destino
- 5. Seleccione a categoria de PI:

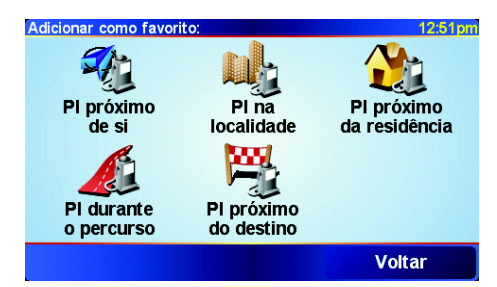

Toque em Qualquer categoria de PI para procurar um PI pelo nome.

Toque na categoria de PI se esta for exibida.

Toque na seta para seleccionar a partir da lista de categorias. Seleccione a categoria a partir da lista ou comece a escrever o nome da categoria e seleccione-a quando for exibida na lista.

6. A partir da lista de PIs exibida, seleccione o PI para o qual quer navegar. A tabela abaixo explica as distâncias enumeradas a seguir a cada PI.

| PI próximo de si | Distância a partir da localização actual |
|------------------|------------------------------------------|
| Pl na localidade | Distância a partir do centro da cidade   |

| PI próximo da<br>residência | Distância a partir da sua localização residencial |
|-----------------------------|---------------------------------------------------|
| PI durante o<br>percurso    | Distância a partir da localização actual          |
| PI próximo do<br>destino    | Distância a partir do seu destino                 |

Se souber o nome do PI, toque em **Localizar** e escreva o nome. Seleccioneo na lista quando aparecer.

Quando tiver seleccionado o PI, o percurso para o PI é calculado pelo seu TomTom GO.

#### **Gerir os Pls**

Gerir Pls

Toque em Gerir Pls no menu Preferências.

Pode, por exemplo, fazer o seguinte:

- Criar as suas próprias categorias de PI e adicionar-lhes PIs.
- Programar alarmes quando se aproxima de um Pl.

#### Porque quereria eu criar os meus próprios Pls?

Um PI age como um atalho - assim que tiver guardado a localização como PI nunca mais terá de escrever a morada desse PI outra vez. Mas quando cria um PI pode guardar mais do que apenas a localização.

- Número de Telefone quando cria um Pl pode guardar um número de telefone com ele.
- Categorias quando cria um PI tem de o colocar numa categoria.

Por exemplo, quando cria uma categoria de Pls chamada 'Restaurantes preferidos'. Guarde o respectivo número de telefone com cada Pl para poder telefonar do GO e reservar uma mesa.

Como posso criar os meus próprios Pls?

- 1. Toque no ecrã para aceder ao Menu principal.
- 2. Toque em Alterar preferências.
- 3. Toque em Gerir Pls.

*Nota:* O botão *Gerir PIs* só está disponível quando todos os botões do menu são exibidos. Para exibir todos os botões do menu, toque em *Ver TODAS opções de menus* no menu Preferências.

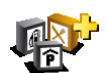

 Antes de poder adicionar um PI, tem de criar pelo menos uma categoria de PI. Cada PI é colocado numa categoria. Só pode adicionar PIs a categorias que tenha criado.

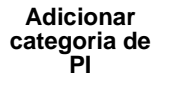

Toque em Adicionar categoria PI.

5. Insira o nome da sua categoria PI, por exemplo 'Amigos' ou 'Restaurantes preferidos'. Depois seleccione um marcador para a sua categoria PI.

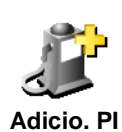

- 6. Toque em Adicio. Pl.
- 7. Seleccione a categoria a que quer adicionar o Pl.
- 8. Seleccione a localização do seu PI a partir da lista abaixo.

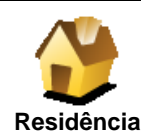

Pode definir o seu local de Residência como um Pl.

#### Isto faz sentido?

Se pretender alterar o local de Residência, pode criar um PI do local de Residência antes de o alterar.

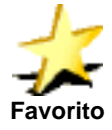

### Isto faz sentido?

Pode criar um PI dum Favorito.

Só pode criar um número limitado de Favoritos. Se quer criar mais Favoritos tem de eliminar alguns Favoritos primeiro. Antes de eliminar um Favorito torne-o num PI para que não perca a morada.

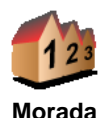

Pode especificar uma morada para ser um PI. Quando introduz uma morada, pode escolher de entre quatro opções. As mesmas opções que aparecem no menu Navegar até ...:

Centro da cidade

página 34.

- Rua e n.º de Porta
- Código postal (só no Reino Unido e Holanda)
- Cruzamento ou entroncamento

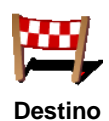

Seleccione a localização do PI a partir da lista de locais que utilizou recentemente como destinos.

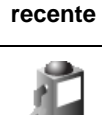

Pode adicionar um Ponto de Interesse (PI) como PI. Por exemplo, se estiver a criar uma categoria de Pls dos seus restaurantes preferidos, use esta opção em vez de inserir as moradas dos restaurantes.

Para mais informações sobre esta opção, consulte Navegar para um PI na

Ponto de Interesse

Toque neste botão para adicionar a sua posição actual como Pl.

Por exemplo, se parar num local do seu agrado pode tocar neste botão para criar um PI. Posição GPS

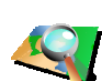

Toque neste botão para criar um PI utilizando a pesquisa no mapa.

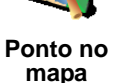

Seleccione a localização do PI utilizando o cursor e, de seguida, toque em Concluído.

Para mais informações sobre a pesquisa no mapa, consulte Utilizar o mapa na página 27.
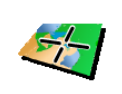

Toque neste botão para criar um PI com base nos valores de latitude e longitude.

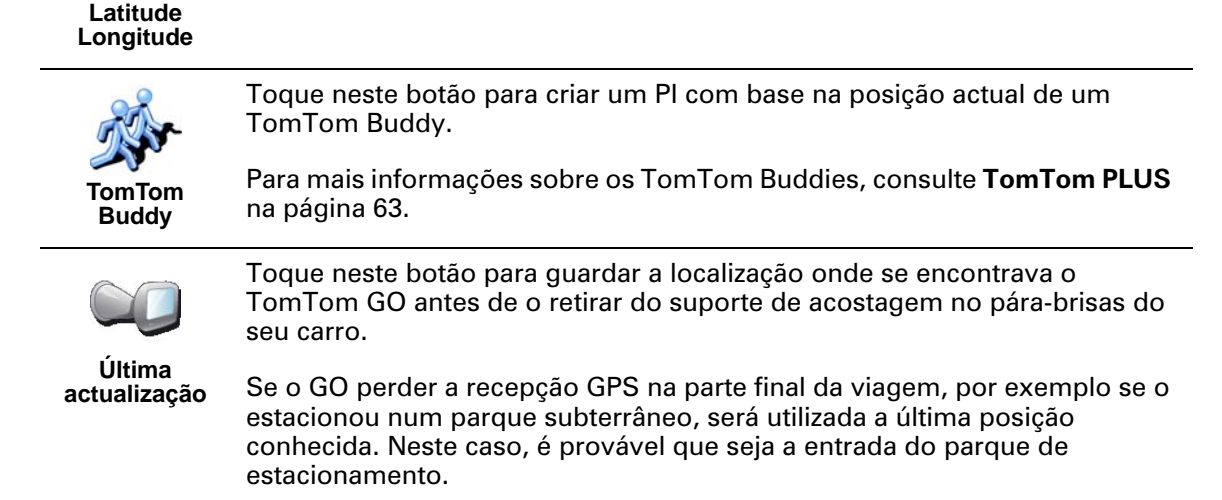

### Como posso definir avisos de PIs?

- 1. Toque no ecrã para aceder ao Menu principal.
- 2. Toque em Alterar preferências.
- 3. Toque em Gerir Pls.

*Nota:* O botão *Gerir PIs*só está disponível quando todos os botões do menu são exibidos. Para exibir todos os botões do menu, toque em *Ver TODAS opções de menus* no menu Preferências.

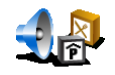

Avisar da Proximidade 4. Tocar em Avisar da Proximidade.

Seleccione a categoria a partir da lista ou comece a escrever o nome da categoria e seleccione-a quando for exibida na lista.

5. Seleccione a categoria de PI sobre a qual pretende ser avisado.

6. Seleccione a que distância do PI quer ser avisado.

| Avisar quanc | lo mais pert | o que:        |      | 1:39pm   |
|--------------|--------------|---------------|------|----------|
|              |              | <b>250</b> me | tros |          |
| 1            | 2            | 3             | 4    | 5        |
| 6            | 7            | 8             | 9    | 0        |
| •            |              | Cancelar      | Co   | oncluído |

7. Escolha o tipo de som de aviso para a categoria de PI que seleccionou.

# Capítulo 13 Som

O TomTom GO reproduz som para várias aplicações:

- Instruções de voz
- Kit mãos-livres
- · Avisos acerca de Pontos de Interesse nas proximidades
- Música

Este capítulo é dedicado a:

- Funções básicas ajustar o volume.
- Altifalantes utilizar o altifalante interno do GO e utilizar um altifalante externo.
- **Vozes** utilizar vozes reais e artificiais. Quais são as diferenças e o que elas podem fazer?

Para obter informações sobre como fazer chamadas mãos-livres no GO, consulte **Chamadas mãos-livres** na página 43.

Para obter informações sobre como reproduzir música no GO, consulte **Música e fotos** na página 47.

### Ajustar o volume

Pode ajustar o volume de duas formas:

• Toque na área inferior esquerda da Vista de Condução. O GO repete a última instrução de voz e exibe o cursor do volume.

Mova o cursor para o ajustar o volume.

• No Menu principal, toque em Alterar preferências e depois em Preferências de volume.

Mova o cursor para ajustar o volume. Toque em **Testar** para verificar as alterações efectuadas.

#### Ajustar o volume automaticamente

O GO pode ajustar o volume automaticamente consoante o ruído dentro do carro.

1. No Menu principal, toque em Alterar preferências.

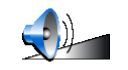

2. Toque em Preferências de volume.

Preferências de volume

#### 3. Seleccione Variar volume do som conforme nível de ruído.

O GO vai agora variar o volume do som consoante o ruído de fundo existente.

#### Altifalantes internos e externos

O TomTom GO possui um altifalante de elevada qualidade. Este altifalante é utilizado normalmente para reproduzir o som proveniente do GO.

Se o sistema de som do seu carro possuir uma ligação directa, pode reproduzir o som do GO nas colunas do carro utilizando um cabo áudio.

Também pode reproduzir o som do GO num altifalante Hi-Fi Bluetooth. Este pode ser um auricular Hi-Fi Bluetooth.

Utilizar o cabo áudio

O cabo áudio está incluído na embalagem do TomTom GO.

Para reproduzir som no sistema de som do seu carro, proceda da seguinte forma:

1. Ligue o cabo áudio à tomada de saída do suporte de acostagem no párabrisas conforme se mostra em baixo.

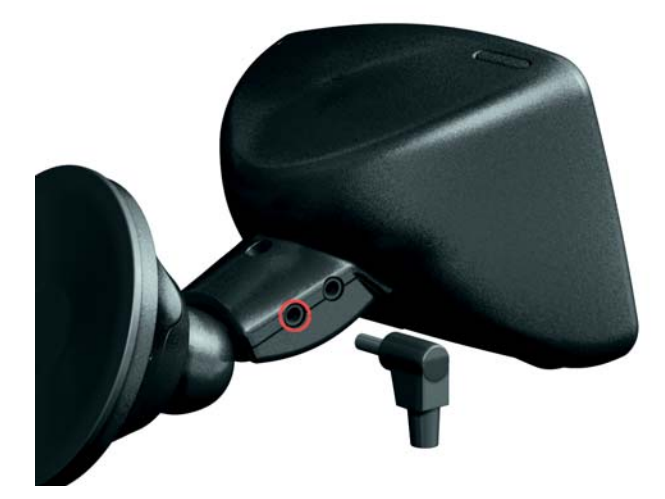

2. Ligue o cabo áudio à tomada de entrada do sistema de som do carro.

**Nota**: Nem todos os sistemas de som para automóveis possuem uma tomada de entrada.

3. No sistema de som do carro seleccione "Line in" como fonte.

*Nota:* Não pode ouvir o som do sistema de som do carro e, ao mesmo tempo, usar o cabo áudio para ouvir o som proveniente do GO nas colunas do carro.

*Para obter informações sobre como ouvir música utilizando o GO, consulte Música e fotos na página 47.* 

# **Usar altifalantes Hi-Fi Bluetooth**

O GO pode reproduzir som através de altifalantes Hi-Fi Bluetooth, como por exemplo os auriculares Hi-Fi Bluetooth ou um sistema de som do carro que possua a tecnologia Bluetooth.

Para reproduzir som nos altifalantes Hi-Fi Bluetooth, proceda da seguinte forma.

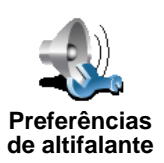

- 1. Toque em Preferências de altifalante no menu Preferências.
- 2. Escolha o tipo de som que quer reproduzir nos altifalantes externos Hi-Fi Bluetooth. Tem duas opções:

#### • Reproduzir música através de altifalante externo

· Reproduzir instruções vocais através de altifalante externo

Pode seleccionar uma ou as duas opções.

- 3. Toque em Concluído.
- 4. O GO pede-lhe para confirmar que pretende usar um altifalante externo Hi-Fi Bluetooth. Toque em **SIM**.

| Preferência<br>Quer usar u<br>Bluetooth Hi-F<br>ex | <mark>as de altifalante</mark><br>im equipamento<br>Fi como altifalante<br>terno? |
|----------------------------------------------------|-----------------------------------------------------------------------------------|
| NÃO                                                | SIM                                                                               |

- O GO começa a procurar equipamento Hi-Fi Bluetooth.
- 5. Seleccione o equipamento Hi-Fi Bluetooth na lista de equipamentos apresentada no GO.
  - O GO tenta estabelecer uma ligação Bluetooth com o equipamento.

O equipamento pode exigir que insira uma palavra-passe no GO antes da ligação Bluetooth ser estabelecida. Leia a documentação do equipamento para obter mais informações.

Uma vez ligado, o som começa a ser reproduzido pelo altifalante externo Hi-Fi Bluetooth caso o GO consiga estabelecer a ligação Bluetooth. Caso contrário, o som será reproduzido no altifalante interno ou pelo cabo áudio caso este esteja ligado ao suporte no pára-brisas.

#### **Seleccionar uma voz**

O TomTom GO tem dois tipos de voz:

Vozes artificiais

Este tipo de voz é gerado pelo TomTom GO. Dá-lhe instruções de voz enquanto conduz e também pode ler as seguintes informações em alta voz:

- Nomes de ruas
- Mensagens
- Boletins de trânsito
- Boletins meteorológicos
- Dicas
- Tutoriais

*Nota:* As vozes artificiais só estão disponíveis no GO 910 e não existem em todas as línguas.

Vozes reais

Este tipo de voz é gravado por um actor. Dá-lhe instruções de voz mas não pode ler nada em alta voz.

# Como funcionam as vozes artificiais?

O TomTom GO 910 utiliza a tecnologia de um conversor texto-fala para gerar vozes artificiais. Um programa texto-fala converte texto escrito, por exemplo uma instrução como "Vire à direita", em som de uma voz real.

O conversor texto-fala analisa a frase toda para garantir que o som que vai ouvir é o mais fiel possível do som verdadeiro. O conversor também reconhece e pronuncia bastante bem nomes estrangeiros de ruas e lugares. Por exemplo, a voz Inglesa pode ler nomes de ruas Francesas.

# Capítulo 14 Chamadas mãos-livres

Se o seu telemóvel estiver equipado com Bluetooth®, pode utilizar o TomTom GO para fazer chamadas e enviar/receber mensagens enquanto conduz.

*Nota:* Nem todos os telemóveis são suportados. Para mais informações, vá a www.tomtom.com/phones

#### Ligação ao telemóvel

Em primeiro lugar, tem de estabelecer uma ligação entre o seu telemóvel e o TomTom GO. Só precisa de fazer isto uma vez. O TomTom GO memoriza o telemóvel.

Toque em **Telemóvel** no **Menu principal** e, em seguida, siga as instruções que aparecem no ecrã.

| Tel              | emóvel                |
|------------------|-----------------------|
| Para usar as fun | ções de mãos-livres,  |
| primeiro tem c   | le estabelecer uma    |
| ligação Bluetoot | h entre o telemóvel e |
| o TomTom GC      | 0 710. Quer fazê-lo   |
| a                | gora?                 |
| NÃO              | SIM                   |

## **Configurar os TomTom PLUS**

Depois de estabelecer uma ligação com o telemóvel, pode configurar uma ligação aos serviços TomTom PLUS.

Para mais informações sobre os serviços TomTom PLUS, consulte **TomTom PLUS** na página 63.

## Dicas

- Active a tecnologia Bluetooth no telemóvel.
- Certifique-se que o telemóvel está definido para 'detectável' ou 'visível a todos'.
- Poderá ter de introduzir a palavra-passe '0000' no telemóvel para o poder ligar ao TomTom GO.
- Defina o TomTom GO no seu telemóvel como equipamento seguro. Caso contrário, terá de introduzir sempre '0000'.

Para obter informações sobre as programações Bluetooth, consulte o manual do utilizador do telemóvel.

# A sua agenda telefónica

Pode copiar a agenda telefónica do telemóvel para o TomTom GO para poder fazer chamadas com apenas alguns toques no ecrã.

Esta é a forma mais segura de fazer chamadas mãos-livres.

*Nota:* Pode copiar a agenda telefónica para o TomTom GO em qualquer altura. No menu Telemóvel, toque em *Obter números do telemóvel*. Nem todos os telemóveis suportam a transferência da agenda telefónica para o GO. Para mais informações, vá a **www.tomtom.com/phones** 

Fazer uma chamada

44

Assim que estabelecer uma ligação ao telemóvel, pode começar a fazer chamadas.

- 1. Toque em Telemóvel no Menu principal.
- 2. Toque em Chamada.

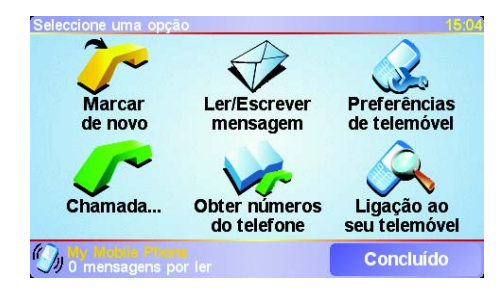

**Nota**: Certifique-se de que o telemóvel está seleccionado. O telemóvel actual aparece na parte inferior do ecrã.

3. Efectue um dos seguintes procedimentos:

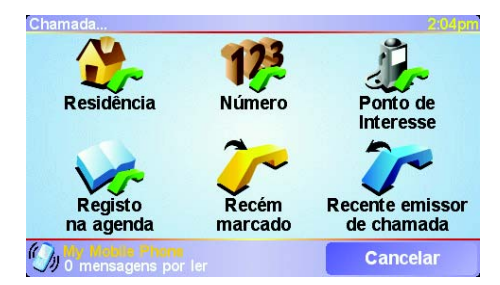

- Toque em Residência para telefonar para o local definido como Residência. Caso não tenha memorizado um número para o telefone da Residência, este botão não está disponível. Para inserir um número, toque em Alterar número de casa no menu Preferências de telefone.
- Toque em Número para inserir o número para o qual pretende telefonar.
- Toque em Ponto de interesse e escolha o ponto de interesse (PI) para onde pretende telefonar. Se o GO souber o número de telefone de um PI, este surge ao lado do PI:

| Chamada             | 2:10pm   |
|---------------------|----------|
| Mcdonald's          | <u>~</u> |
| ₀∞ Pizza express    | S 1      |
| ₀∞ Deep pan pizza   | 5        |
| ∞ Garfunkel's       | <b>~</b> |
| Non Pizza hut       | <u>~</u> |
| Sim Burger king     | 8° 1     |
| 0.55M Pizza express | <u>_</u> |
| Localizar           | Voltar   |

• Toque em **Registo na agenda** para seleccionar um contacto da agenda telefónica.

*Nota:* Se não copiou a agenda telefónica para o TomTom GO, o botão *Registo na agenda* não está disponível.

- Toque em Recém marcado para seleccionar uma pessoa ou número marcado recentemente.
- Toque em **Recente emissor de chamada** para seleccionar uma pessoa ou número atendidos recentemente.

Para mais informações sobre Pls, consulte **Pontos de Interesse** na página 33

#### **Receber uma chamada**

Se alguém lhe telefonar enquanto estiver a conduzir, aceite ou rejeite a chamada tocando no ecrã.

# Atendimento automático

Pode programar o TomTom GO para atender automaticamente todas as chamadas após um determinado período de tempo. Toque em **Preferências de telemóvel** no menu do telemóvel e, de seguida, em **Preferências de atendimento automático**.

Seleccione quando pretende que o TomTom GO atenda automaticamente as suas chamadas.

# Partilhar o TomTom GO

O GO pode reconhecer até 5 telemóveis seus. Para adicionar mais telemóveis, faça o seguinte

- 1. Toque em Telemóvel no Menu principal.
- 2. Toque em Ligação ao seu telemóvel.
- 3. Toque em Procurar outro telemóvel... e siga as instruções no ecrã.

Para alternar entre telemóveis, toque em Ligação ao seu telemóvel e seleccione o telemóvel na lista.

# Capítulo 15 Música e fotos

#### Importante

- A reprodução de músicas e a visualização das fotos guardadas no GO só é possível no GO 910.
- Pode controlar o seu iPod® a partir dos GO 510/710/910 com o Cabo de Ligação TomTom para iPods (disponível como acessório).
- Não seleccione músicas e fotos em andamento. É perigoso fazê-lo enquanto conduz.

O seu GO 910 pode reproduzir ficheiros mp3 e livros áudio Audible® Audiobooks, bem como exibir imagens em formato bmp e jpg.

Colocar músicas e fotos no GO

Transfira ficheiros de música e de fotos para o seu TomTom GO a partir do computador utilizando o TomTom HOME.

Para mais informações sobre como utilizar o TomTom HOME, consulte **Utilizar o TomTom HOME** na página 65.

**Ouvir músicas e livros áudio** 

- 1. Toque em Música e fotos no Menu principal.
- 2. Toque em TomTom Jukebox para abrir a Jukebox.

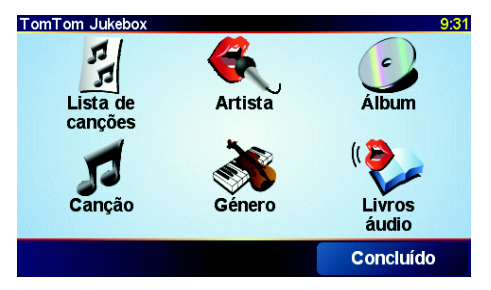

• Playlist - toque neste botão para seleccionar um alinhamento.

*Nota:* Pode criar alinhamentos numa aplicação de terceiros, como iTunes, *Musicmatch ou Winamp.* 

- Canção toque neste botão para seleccionar uma canção no GO.
- Artista toque neste botão para seleccionar a canção de um determinado intérprete ou grupo.

:47

• **Género** - toque neste botão para seleccionar um determinado género musical.

- Álbum toque neste botão para fazer a selecção a partir da lista com todos os álbuns no GO.
- Livros áudio toque neste botão para seleccionar um Livro áudio.

**Nota**: Nem todos os ficheiros mp3 contêm informações sobre a canção, como o intérprete ou o género. Se o ficheiro não contiver informações, é utilizado o nome do ficheiro como título da canção.

# Reprodução

Assim que escolher uma canção ou Livro áudio, o TomTom GO começa a reproduzir essa canção, seguida pelas restantes cançãos da lista.

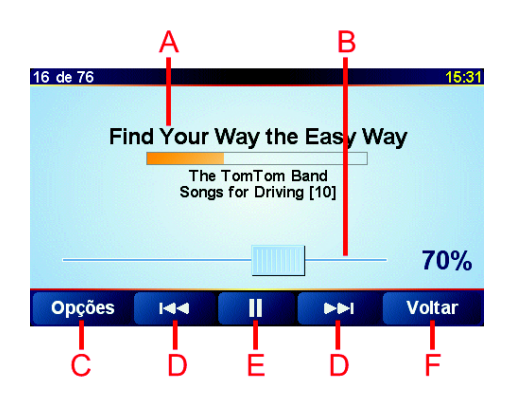

A Informações sobre a canção.

B Volume - regula o volume movendo o cursor.

© Botão **Opções**. Pode alterar estas opções:

- Ordenar canções aleatoriamente selecciona aleatoriamente a canção seguinte.
- Repetir canção repete a canção actual.
- Reduzir brilho reduz o brilho do ecrã de reprodução.
- Mostrar tempo de leitura quando seleccionar esta opção vê o tempo de reprodução.

D Recuar ou avançar uma canção.

- E Reproduzir ou interromper a canção seleccionada.
- F Botão Voltar. Toque neste botão para voltar à TomTom Jukebox. A canção continua a tocar. Toque no botão A ler... na Jukebox para parar a canção.

Quando ouvir Livros de áudio, também tem botões para ir para o capítulo anterior ou seguinte. Se interromper a audição de um Livro áudio, o GO memoriza o ponto onde parou.

Para mais informações sobre os Livros áudio, vá para a área de compras do TomTom HOME.

### Utilizar o seu iPod® no TomTom GO

Pode ligar o seu iPod ao GO com o Cabo de Ligação TomTom para iPods, o qual está disponível como acessório.

Pode assim controlar o seu iPod a partir do GO. O som proveniente do iPod será reproduzido no altifalante interno do GO ou num altifalante externo, se seleccionado.

Para mais informações sobre a utilização de diferentes altifalantes, consulte **Som** na página 39.

Para usar o seu iPod no GO, proceda da seguinte forma:

- 1. Ligue o Cabo de Ligação para iPods ao seu iPod e ao suporte de acostagem no pára-brisas.
- 2. No Menu Principal, toque em **Controlo iPod** nos GO 510/710 ou em **Música** e fotos e depois **Controlo iPod** no GO 910.
- 3. Siga as instruções no ecrã para finalizar a ligação.

Pode agora controlar o seu iPod através do GO. As canções são seleccionadas utilizando os botões atrás referidos em **Ouvir músicas e livros áudio**.

#### Ver fotografias

- 1. Toque em Música e fotos no Menu principal.
- 2. Toque em Galeria de fotos.

A galeria de fotos abre-se e mostra versões reduzidas (miniaturas) de todas as fotografias guardadas no GO.

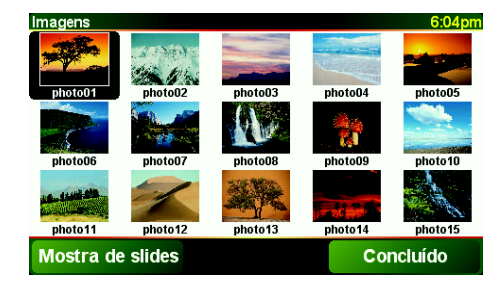

Toque nas setas para mover para cima ou para baixo a página das miniaturas.

Toque em Mostra de slides para abrir uma apresentação de slides.

Toque na miniatura de uma fotografia para ver a fotografia em tamanho grande.

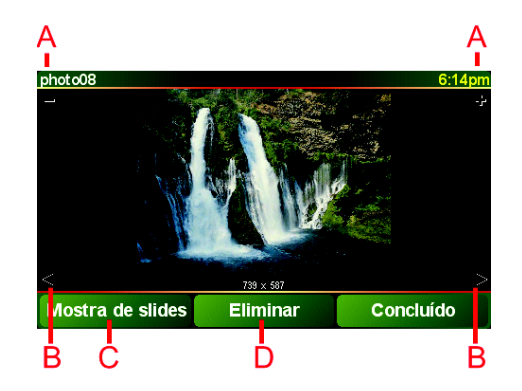

- A Botões para ampliar e reduzir a fotografia.
- B Botões para ir para a fotografia seguinte e anterior.
- © Toque em Mostra de slides para abrir uma apresentação de slides.
- D Toque em **Eliminar** para eliminar uma fotografia.

# Capítulo 16 Preferências

Pode alterar muitas coisas sobre o aspecto do TomTom GO e a maneira como se comporta. Toque em **Alterar preferências** no Menu principal.

### Botões e características ocultas

Preferências.

Quando utiliza o TomTom GO pela primeira vez, nem todos os botões aparecem no menu.

Para ver todos os botões e funções, toque neste botão no menu

Muitos botões e algumas funções mais avançadas estão ocultos porque não vai precisar deles muitas vezes. Isto inclui muitas das preferências que pode alterar no menu Preferências.

Ver TODAS opções de menu

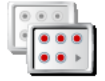

Mostrar menos opções de menus Uma vez concluída a operação, aconselhamos que volte a ocultar os botões e funções avançados tocando neste botão.

#### Não consigo encontrar um dos botões

Alguns botões no menu Preferências mudam consoante o estado da preferência.

Se alguns botões estão ocultados, apenas ver o botão Ver TODAS opções de menu.

Se conseguir ver todos os botões, então só o botão **Mostrar menos opções de menus** está disponível.

## Utilizar cores nocturnas / Utilizar cores diurnas

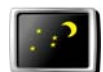

Toque neste botão para reduzir a luminosidade e utilizar cores mais escuras no mapa.

Utilizar cores nocturnas

#### Quando devo utilizar esta função?

Quando escurece, é mais fácil visualizar o ecrã do GO se não estiver tão claro.

Para voltar ao ecrã mais claro com cores mais brilhantes do mapa, toque no botão **Utilizar cores diurnas**.

#### O GO pode alterar isto automaticamente?

Sim. O GO possui um sensor de luz que detecta quando começa a escurecer. Para passar ao modo automático de cores nocturnas e diurnas, toque em **Preferências de brilho** no menu Preferências. Depois seleccione **Mudar para vista nocturna quando escurecer**.

#### Desactivar vista 3D / Activar vista 3D

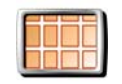

Desactivar vista 3D Toque neste botão para ver o mapa de cima enquanto navega.

Para voltar a ver o mapa a partir da sua perspectiva de condução, toque em **Activar vista 3D**.

#### Quando devo utilizar esta função?

Em algumas situações, é mais fácil ver o mapa com a perspectiva aérea. Talvez quando as estradas são sinuosas ou está a caminhar utilizando o GO para navegar.

## Desactivar vista de mapas / Activar vista de mapas

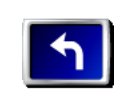

Desactivar

vista de mapas Toque neste botão para desactivar o mapa. Em vez de visualizar a sua posição num mapa na Vista de Condução, só verá informações sobre a próxima instrução.

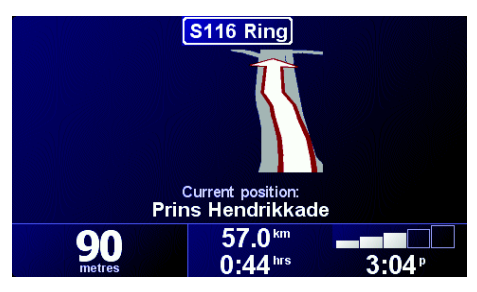

Para voltar a ver o mapa, toque em Activar vista de mapas.

Quando toca neste botão, tem de especificar quando é que o mapa deve ser desactivado. As opções são as seguintes:

- Sempre só verá informações sobre a próxima instrução e setas. Não volta a ver o mapa.
- Acima de certa velocidade você define a que velocidade o mapa fica desactivado. Quando viaja depressa, o mapa pode ser um factor de distracção. Aconselhamos a utilizar esta opção quando conduz em autoestrada.
- Nunca o mapa nunca é desactivado.

# **Activar/desactivar Pls**

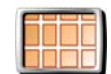

Toque neste botão para definir as categorias de Pontos de Interesse (PIs) que devem aparecer no mapa.

Selecciona a partir de uma lista de PIs aqueles que pretende ver no mapa:

Activar/ desactivar Pls

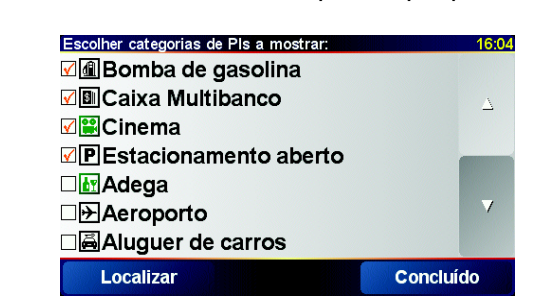

Quando selecciona um PI, este será exibido no mapa com o símbolo que pode ver ao lado de cada categoria na lista acima.

Para encontrar rapidamente uma categoria de PI, toque em Localizar e comece a escrever o nome da categoria do PI. Logo que a categoria surja na lista, pode seleccioná-la.

Para mais informações sobre PIs, consulte **Pontos de Interesse** na página 33.

### **Desligar som / Ligar som**

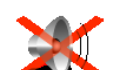

Toque neste botão para deixar de ouvir as instruções de voz. O botão muda para **Ligar som**.

Desligar som

# Posso continuar a usar o meu GO com o som desligado para fazer chamadas mãos-livres?

Desligar o som não afecta o kit mãos-livres. Continuará a poder ouvir quem está do outro lado da linha. Após terminar a chamada, o som manter-se-á desligado.

#### Dica

Para ajustar o volume do som, toque em **Preferências de volume** no menu Preferências. Para mais informações, consulte **Preferências de volume** na página 53.

Para ajustar o volume rapidamente enquanto conduz, toque no botão da secção esquerda da Vista de Condução e deslize o cursor.

Para alterar a voz, toque em **Alterar voz** no menu Preferências. Para mais informações, consulte **Som** na página 39.

#### Preferências de volume

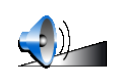

Toque neste botão para ajustar o volume das instruções de voz.

Preferências de volume É possível ajustar o volume do GO consoante o ruído no carro?

Seleccione **Variar volume do som conforme nível de ruído** e o GO ajusta o volume consoante o ruído de fundo. Caso exista bastante ruído dentro do carro, o volume da voz aumenta automaticamente.

### **Gerir Favoritos**

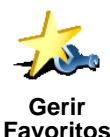

Toque neste botão para dar outro nome ou eliminar Favoritos.

Para encontrar rapidamente um Favorito, toque em Localizar e comece a escrever o nome do Favorito. Logo que o Favorito surja na lista, pode seleccioná-lo.

Para mais informações sobre Favoritos, consulte Favoritos na página 29.

#### Alterar local de residência

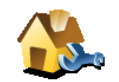

Toque neste botão para definir ou alterar o seu local de Residência.

#### Sou obrigado a definir a minha casa como local de Residência?

Alterar local de residência

O seu local de Residência pode ser um local onde se desloca frequentemente, por exemplo o local de trabalho. Não tem de ser a sua casa.

#### Porquê definir um local de Residência?

Com o local de Residência definido, pode navegar rapidamente para lá sempre que necessitar. No menu **Navegar até**..., basta tocar em **Residência**.

#### Alterar voz

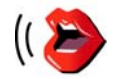

Toque neste botão para alterar a voz nas suas instruções.

Alterar voz

Existem várias vozes reais e artificiais gravadas à sua disposição. Para mais informações sobre como alterar uma voz e as diferenças entre vozes reais e vozes artificiais, consulte **Som** na página 39.

#### Avisar da proximidade de PI

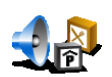

Toque neste botão para receber um aviso da existência de um Ponto de Interesse (PI) nas proximidades.

Avisar da proximidade de Pl

Por exemplo, o GO pode alertá-lo quando está perto de uma estação de serviço ou que vai passar por uma câmara de segurança.

Para mais informações sobre PIs e como definir avisos de PIs, consulte **Pontos de Interesse** na página 33.

#### **Acertar hora**

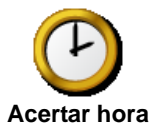

Toque neste botão para acertar a hora e para alterar a forma como o relógio é exibido.

A forma mais fácil de acertar a hora é tocar no botão **Sinc**. O GO fica então com a hora recebida da informação por GPS.

Para mais informações sobre GPS, consulte **Como funciona a navegação?** na página 67.

*Nota:* Depois de usar *Sinc* para acertar a hora, pode ter de ajustar o relógio para o seu fuso horário. Só pode usar *Sinc* se tiver recepção GPS, daí não poder acertar a hora desta forma quando se encontra em espaços fechados.

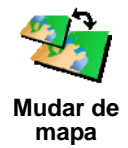

Toque neste botão para utilizar outro mapa.

#### Quando preciso de mudar de mapa?

Tem de dizer ao GO qual o mapa que quer usar. Se existir mais de um mapa no disco rígido ou no cartão de memória do GO, pode mudar para outro mapa.

*Nota:* Quando mudar para outro mapa, poderá ter de activar esse mapa. Para mais informações sobre a activação de mapas, consulte **Utilizar o** *mapa* na página 27.

#### Preferências de teclado

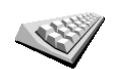

Toque neste botão para seleccionar o tamanho das teclas do teclado e a configuração do teclado. Pode escolher entre dois tamanhos:

Preferências de teclado

Teclado grandeTeclado pequeno

Existem três configurações de teclado disponíveis:

- Teclado ABCD
- Teclado QWERTY
- Teclado AZERTY

O teclado é usado para inserir o seu destino ou localizar itens numa lista, por exemplo Pls.

### **Gerir mapas**

Este botão só está disponível se todas as opções de menu forem exibidas. Para exibir todas as opções de menu, toque em **Ver TODAS opções de menus**.

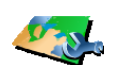

Toque neste botão para fazer o seguinte:

- **Descarregar um mapa** pode adquirir novos mapas em TomTom PLUS. Para mais informações, consulte **TomTom PLUS** na página 63.
- Gerir mapas
- Mudar de mapa toque neste botão para utilizar outro mapa.
- Eliminar um mapa toque neste botão para criar mais espaço de memória no GO eliminando um mapa.

Não elimine um mapa sem fazer uma cópia de segurança do mesmo. Se eliminar um mapa antes de fazer uma cópia de segurança, não poderá mais utilizar o mapa no GO.

Para mais informações sobre como fazer cópias de segurança, consulte **Utilizar o TomTom HOME** na página 65.

# **Gerir Pls**

Este botão só está disponível se todas as opções de menu forem exibidas. Para exibir todas as opções de menu, toque em **Ver TODAS opções de menus**.

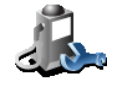

Gerir Pls

Toque neste botão para fazer o seguinte:

• Definir avisos quando está próximo de Pis.

Por exemplo, o GO pode alertá-lo quando está perto de uma estação de serviço ou que vai passar por uma câmara de segurança.

Para mais informações sobre PIs e como definir avisos de PIs, consulte **Pontos de Interesse** na página 33.

• Criar as suas próprias categorias de PI e adicionar-lhes PIs.

Por exemplo, pode criar uma categoria de Pls com o nome "Amigos" e adicionar todas as moradas de Pls dos seus amigos nessa categoria. Até pode adicionar os telefones e moradas dos seus amigos para lhes poder telefonar do GO.

Para mais informações sobre Pls, consulte **Pontos de Interesse** na página 33.

## **Ocultar dicas / Mostrar dicas**

Este botão só está disponível se todas as opções de menu forem exibidas. Para exibir todas as opções de menu, toque em **Ver TODAS opções de menus**.

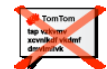

Toque neste botão para parar de receber dicas do GO.

Ocultar dicas

Depois de ocultar as dicas, o botão muda para **Mostrar dicas**. Toque neste botão para voltar a receber dicas.

### Preferências de altifalante

Este botão só está disponível se todas as opções de menu forem exibidas. Para exibir todas as opções de menu, toque em **Ver TODAS opções de menus**.

Toque neste botão para definir se quer que a música e as instruções de voz

sejam reproduzidas no altifalante do GO ou num altifalante externo.

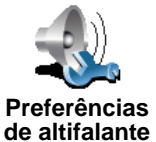

Tem duas opções de preferência:

- · Reproduzir música através de altifalante externo
- Reproduzir instruções vocais através de altifalante externo

Caso escolha uma das opções, tem de seleccionar qual o altifalante externo a ser usado. Pode utilizar as colunas do sistema áudio do carro ou auriculares Hi-Fi Bluetooth.

Para mais informações, consulte Som na página 39.

# Preferências de instruções vocais

Este botão só está disponível se todas as opções de menu forem exibidas. Para exibir todas as opções de menu, toque em **Ver TODAS opções de menus**.

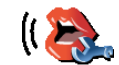

Toque neste botão para mudar as informações que recebe através das intruções de voz.

Preferências de instruções vocais Se estiver a utilizar uma voz artificial, a voz pode, por exemplo, ler nomes de ruas, mensagens e avisos em alta voz. As vozes artificiais não se encontram disponíveis em todas as línguas.

Também pode mudar a informação que uma voz real lhe transmite, mas tem menos opções.

Para mais informações, consulte Som na página 39.

# Muitas mais preferências...

Nem todas as preferências estão descritas neste capítulo. Existem muitas outras coisas que pode alterar para colocar o GO a funcionar à sua maneira.

A melhor forma para conhecer todas as preferências é experimentá-las. Por isso, use e abuse do GO.

# Capítulo 17 TomTom Traffic

Existem duas formas para obter informações de trânsito: • A partir do TomTom Traffic

• A partir do Canal de Mensagens de Trânsito (TMC)

# **TomTom Traffic**

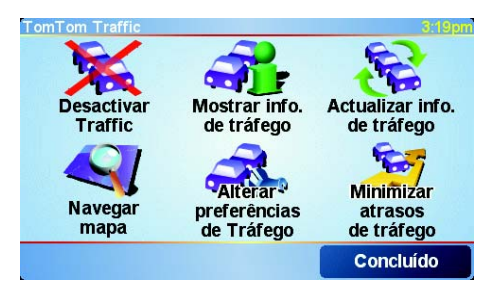

O TomTom Traffic é um serviço do TomTom PLUS. Para utilizá-lo, é necessário um telemóvel com Bluetooth e uma ligação de dados sem fios, como por exemplo, o GPRS.

O TomTom Traffic obtém as informações mais actualizadas a partir das melhores fontes locais. Utilize a versão de teste gratuito para experimentar o TomTom Traffic. Para mais informações, consulte o folheto com os serviços TomTom PLUS.

*Nota:* O TomTom Traffic não está disponível em todos os países. Vá a **www.tomtom.com/plus** para verificar a disponibilidade no seu país.

**Configurar o TomTom Traffic** 

Antes de receber o TomTom Traffic, estabeleça uma ligação entre o telemóvel e o TomTom GO. Consulte **Ligação ao telemóvel** na página 43. Em seguida, faça o seguinte:

1. Toque em TomTom Traffic no Menu principal.

2. Toque em Activar Traffic.

O Canal de Mensagens de Trânsito (TMC)

O serviço TMC não faz parte do TomTom, mas é oferecido gratuitamente em muitos países. O TMC transmite informações de trânsito por sinais radioeléctricos. Para utilizar o TMC, tem de adquirir a TomTom RDS-TMC Traffic Receiver.

**Nota**: A TomTom não se responsabiliza pela disponibilidade ou qualidade das informações de trânsito fornecidas pelo TMC. O TMC não está disponível em todos os países ou regiões.

### **Configurar o TMC**

Para começar a utilizar o TMC, ligue a respectiva antena ao suporte do párabrisas. Ligue a antena TMC à entrada para o TomTom.

#### Utilizar o serviço de Trânsito

Quando o serviço TomTom Traffic está activado ou possui uma antena TMC ligada ao suporte do pára-brisas, a barra do Trânsito é exibida no lado direito da Vista de Condução, tal como se mostra em baixo:

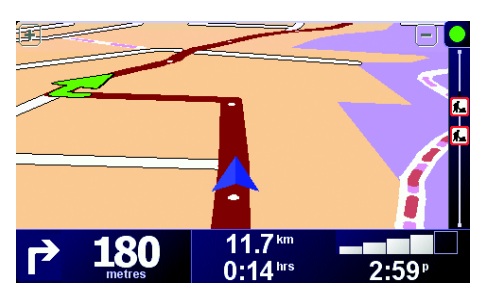

O Traffic tentará recuperar imediatamente as últimas actualizações sobre o trânsito.

**Nota**: O TomTom Traffic liga-se à TomTom através de uma ligação de dados sem fios no seu telemóvel. Tem de estar ligado ao seu telemóvel e tem de ter uma assinatura para transmissão de dados sem fios com o seu operador de rede móvel.

Para mais informações sobre a ligação ao seu telemóvel, consulte *Chamadas mãos-livres* na página 43.

#### Actualizar informações de trânsito

Se utiliza o TomTom Traffic, existem duas formas de actualizar a informação sobre o trânsito:

- Toque em Actualizar info. de tráfego no menu Tráfego.
- Defina Tráfego para ser actualizado automaticamente em intervalos regulares.

Para tal, toque em **Alterar preferências de Tráfego** no menu Tráfego. Seleccione **Actualizar informação de tráfego automaticamente durante o percurso** e depois toque em **Concluído**.

É-lhe solicitado depois para especificar qual a frequência das actualizações de Tráfego.

Se escolher não limitar as actualizações de Tráfego, então a TomTom enviará actualizações de trânsito para o seu GO sempre que as tiver.

Se escolher limitar as actualizações de Tráfego, é-lhe solicitado para definir o intervalo de tempo.

A TomTom guarda este intervalo de tempo e envia-lhe actualizações sobre o Tráfego nos períodos definidos. Caso não exista qualquer novidade na informação do trânsito, a TomTom não envia qualquer informação para o GO. Isto poupa-lhe dinheiro ao não utilizar a ligação de dados sem fios quando não existem novos dados.

Se estiver a utilizar o TomTom RDS-TMC Traffic Receiver, a informação de trânsito é actualizada automatica e constantemente.

# Utilizar as informações de trânsito

Ter informações actualizadas sobre o trânsito pode ajudá-lo a reduzir o tempo em viagem. Para definir o GO a utilizar informações de trânsito e mudar de percurso para evitar congestionametos, faça o seguinte:

1. Toque em Alterar preferências de Tráfego no menu Tráfego.

#### 2. Seleccione Optimizar automaticamente o percurso após cada utilização.

Depois do GO receber novos dados sobre o trânsito, este optimiza automaticamente o seu percurso.

Nota: O melhor percurso pode ser o percurso original.

# Capítulo 18 TomTom PLUS

O TomTom PLUS é um conjunto de serviços que o mantêm informado e entretido enquanto conduz.

Pode assinar uma gama variada de extras e transferi-los directamente para o GO ou para o computador e depois transferi-los para o GO.

## Dicas

- Estão sempre a surgir novos serviços. Utilize o TomTom HOME ou vá a **www.tomtom.com/plus** para saber os que estão disponíveis.
- Para transferir os serviços TomTom PLUS para o GO necessita de um telemóvel com Bluetooth e uma ligação de dados sem fios (GPRS, EDGE, UMTS ou CDMA). O seu operador móvel pode debitar-lhe a utilização da ligação de dados sem fios.
- Nem todos os serviços estão disponíveis em todos os países. Para mais informações, vá a www.tomtom.com/plus

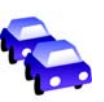

#### Trânsito

Obtém as actualizações mais rápidas e fiáveis a partir de fontes locais.

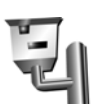

#### Câmaras de segurança

Seja inteligente e cumpra os limites de velocidade.

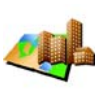

#### Mapas

Descarregue mapas detalhados de qualquer cidade do mundo ou mesmo de um país inteiro.

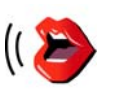

#### Vozes

Obtenha instruções dadas pelo actor John Cleese e muitas outras vozes divertidas.

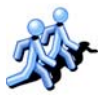

### Buddies

Ponto de encontro para troca de mensagens instantâneas e de elementos de navegação.

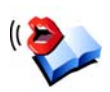

#### Livros áudio

Ouça a leitura das grandes obras literárias mais recentes feita por narradores famosos.

# Capítulo 19 Utilizar o TomTom HOME

Com o TomTom HOME, pode, por exemplo, fazer o seguinte:

- Fazer e restaurar cópias de segurança do TomTom GO.
- Gerir mapas, vozes, Pls e outros extras no GO.
- Transferir música e fotografias para o GO.
- Ler a versão completa do manual do utilizador, disponível em 21 línguas.
- Planear as viagens antecipadamente.
- Comprar serviços TomTom PLUS e gerir os produtos que subscreveu.

| S                                                                                                    | TemTem HON                 | Æ .      | 362                                                                                                    |
|----------------------------------------------------------------------------------------------------|----------------------------|----------|----------------------------------------------------------------------------------------------------|
|                                                                                                    | O Mey Consulator CD T      | Todas    | Ny 60 818                                                                                                    |
| and a second second second second second second second second second second second second second second second |                            |          |                                                                                                    |
| D Explora                                                                                                    | 1                          | nstalar  |                                                                                                    |
| Totas                                                                                                    |                            | /        |                                                                                                    |
| A 10000                                                                                                    |                            |          |                                                                                                    |
|                                                                                                    |                            |          |                                                                                                    |
| Contradiction of the second                                                                                    | 😓 🏹 Mapas                  | -        | 🗢 🍻 Aplicação                                                                                                    |
| Cópia de negminica                                                                                             | O = Depeta                 | 4R T MD  | D 🥔 Nevegador, One II Roder                                                                                                    |
|                                                                                                    | D Benelux, Plus            | 164.6 MD | and there are                                                                                                    |
|                                                                                                    | C 💻 Berin                  | 1,3 Mb   | o a mapas                                                                                                    |
| 14y 60 9 19                                                                                                    | D Cole_D-Azur              | 2,4 Mb   | 🗆 🧠 North America                                                                                                    |
|                                                                                                    | D E3 Geneve                | 611100   | D 42 Western And 3tal Europe                                                                                                    |
|                                                                                                    | C KBR Oreat Britain Plus   | 190,6 Mb | IB Vozes                                                                                                    |
|                                                                                                    |                            | 2,2 Mb   |                                                                                                    |
|                                                                                                    | D B Rata                   | 207,2 Mb | D 19 Insparan - Marius                                                                                                    |
|                                                                                                    | D Mew_Zasland              | 17,2 Mb  | Catalan-Marta                                                                                                    |
|                                                                                                    | vozes                      |          | Cettina - Milosiar                                                                                                    |
|                                                                                                    | D an Danak Bank            | 44444    | D to chineseica Barcharg                                                                                                    |
|                                                                                                    | C an Destruit - Warner     | 092 KD   | D an Danak, Brinthe                                                                                                    |
|                                                                                                    | C and Constant, Inter      | 66010    | C TR Datak Mile                                                                                                    |
|                                                                                                    | T an Fealent 20, Los       | 602.93   | D in Deutsch-Lina                                                                                                    |
|                                                                                                    |                            | 444.44   | D 18 Deutsch - Wemer                                                                                                    |
|                                                                                                    | Pontos de Interesse        |          | C 10 Eest-Jui                                                                                                    |
|                                                                                                    | CI & Amsterdam Matto Stops | 21/2     | C 10 English(Aus) - Ken                                                                                                    |
|                                                                                                    | D D Amsterdam Tram Stops   | 810      | D to English(JA) - Jane                                                                                                    |
|                                                                                                    | 🖸 🎕 Denetar Coffeeshops    | 510      | D 49 English(Uk) - Tim                                                                                                    |
|                                                                                                    | - AT Examples de cores     |          | D 13 English(Us) - Bonnie                                                                                                    |
|                                                                                                    | A - radnamaz de colez      | +1       | D to English(US) - Lon                                                                                                    |
| -                                                                                                    |                            |          | The Production Products of                                                                                                    |
|                                                                                                    |                            |          | 1 Contraction of the local division of the local division of the l |

# **Instalar o TomTom HOME**

Para instalar o TomTom HOME, introduza o CD fornecido com o GO no computador.

Se a instalação não começar, procure o CD no seu computador e clique duas vezes no ficheiro **Setup**.

Ligue o suporte de acostagem doméstico ao computador com um cabo USB e coloque o TomTom GO no suporte.

#### Fazer uma cópia de segurança

Uma das tarefas mais importantes que pode realizar no TomTom HOME é fazer cópias de segurança do seu TomTom GO.

1. Coloque o GO no suporte de acostagem doméstico.

O TomTom HOME é iniciado.

- 2. Clique Cópia de segurança em Conteúdos.
- 3. Clique em Cópia de segurança.

O TomTom HOME faz uma cópia de segurança dos dados do GO para o computador.

| 642                                           | TomTem HOME                                                                                                    | 0.002                                                                                                    |
|-----------------------------------------------|----------------------------------------------------------------------------------------------------|----------------------------------------------------------------------------------------------------|
| Content<br>Content<br>De Exploran<br>Exploran | O'Meu Comeutador                                                                                                    | My CO 110                                                                                                    |
| Aralledonika<br>Cipita de segurança           | - Mitana Capita de Vérgenaniça<br>Barikupi<br>19-12-2005 1427                                                                                                    |                                                                                                    |
| A <sup>4</sup> ay so su                       | Sincreation Eliminar Madar exeme<br>Communication Company Sectors (Sectors (S |                                                                                                    |
|                                               | Their Bela Com-                                                                                                    |                                                                                                    |
|                                               | Restaurar                                                                                                    | E has policica factor<br>organización presidente en<br>organización (energia)<br>organización (factor)<br>organización (factor)<br>organización (factor) |

## Restaurar uma cópia de segurança

Se alguma vez tiver problemas com o GO, pode recuperar a cópia de segurança.

Siga os passos 1 e 2 anteriores e, de seguida, seleccione a última cópia de segurança feita e clique em **Restaurar**.

Restaura a última cópia de segurança do GO.

Para mais informações, consulte a Ajuda incluída no TomTom HOME.

# Capítulo 20 Como funciona a navegação?

# **GPS (Global Positioning System)**

Para navegar até ao seu destino, o TomTom GO tem de saber qual é a posição onde se encontra. Para localizar a sua posição correcta, o TomTom GO utiliza o GPS (Global Positioning System). O GPS é gratuito e não necessita de subscrição.

O GPS utiliza satélites para transmitir sinais para os receptores GPS. O TomTom GO tem um receptor GPS interno. Utilizando o sinal de GPS, o TomTom GO pode funcionar onde quer que se encontre e à velocidade a que se deslocar. Os sinais de GPS funcionam em todas as condições meteorológicas e em qualquer parte do mundo.

*Nota*: O TomTom GO não transmite a sua posição para que terceiros não a possam utilizar e saber onde se encontra quando conduz. No entanto, pode enviar a sua posição para os TomTom Buddies. Para mais informações, vá a www.tomtom.com/plus

### Localizar a sua posição mais rapidamente

Se utilizar o TomTom GO em conjunto com o TomTom HOME, o GO transfere a informação sobre o local onde vão estar os satélites GPS nas 24 horas seguintes.

Com esta informação, o GO localiza rapidamente a sua posição actual assim que o ligar.

### Mapas

Depois do GO saber onde se encontra e de lhe indicar para onde quer ir, ele utiliza o mapa digital do cartão de memória ou do disco rígido para determinar o melhor percurso até ao destino.

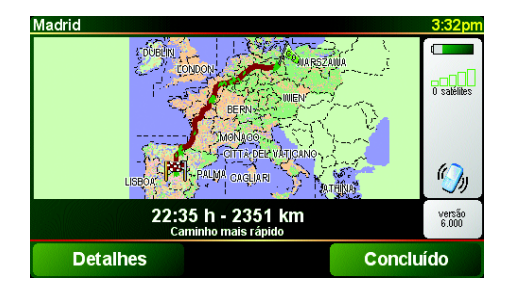

# Chapter 21 TomTom Garantia Limitada

# **CONCESSOR DA GARANTIA**

Aquisições fora dos Estados Unidos da América e do Canadá: Se tiver efectuado a aquisição deste produto fora dos Estados Unidos da América e do Canadá, a presente Garantia Limitada é-lhe concedida por TomTom International B.V., Rembrandtplein 35, 1017 CT Amesterdão (Holanda), a favor da qual se estabelece igualmente o presente Limite de Responsabilidade.

# **COBERTURA DA PRESENTE GARANTIA**

1) TomTom International B.V. (doravante, "TomTom") garante-lhe que o Hardware estará livre de defeitos de fabrico e de material em condições normais de utilização (doravante, "os Defeitos") por um período de dois (2) anos a contar desde a data da sua aquisição inicial (doravante, o "Período de Garantia"). Durante o Período de Garantia, o Hardware será reparado ou substituído, segundo a opção escolhida por TomTom ("Garantia Limitada"), sem qualquer despesa para o Adquirente quer por materiais quer por mão-deobra. Esta Garantia Limitada cobre apenas a substituição do Hardware. Se o Hardware for reparado após o final do Período de Garantia, o Período de Garantia da reparação será válido por seis (6) meses a contar desde a data de reparação.

### **INAPLICABILIDADE DA PRESENTE GARANTIA**

2) A presente Garantia Limitada não se aplica ao desgaste provocado pela utilização normal do Hardware, nem será aplicável quando este tiver sido aberto ou reparado por qualquer pessoa não autorizada por TomTom, e não cobrirá quaisquer danos no Hardware ou em qualquer das suas partes provocados por: utilização incorrecta, humidade, líquidos, proximidade ou exposição a fontes de calor, acidentes, abuso, incumprimento das instruções fornecidas com o Hardware, negligência ou aplicação indevida. A presente Garantia Limitada não cobre quaisquer danos físicos na superfície do Hardware. A presente Garantia Limitada não cobre qualquer Software que possa acompanhar ou encontrar-se instalado no Hardware.

### PROCEDIMENTO PARA RECLAMAÇÃO DA GARANTIA

3) Para reclamar qualquer Defeito, o Adquirente deverá contactar TomTom por e-mail durante o Período de Garantia, através do site www.tomtom.com, para explicar o Defeito e para obter um número RMA (Autorização de Devolução de Material), se necessário. O Adquirente deverá devolver o Hardware durante o Período de Garantia, junto com uma explicação do Defeito, para a morada que lhe tiver sido fornecida por TomTom. Se surgir qualquer Defeito e TomTom receber uma reclamação válida após os primeiros cento e oitenta (180) dias do Período de Garantia, TomTom terá direito a cobrar quaisquer despesas razoáveis relacionadas com o envio e movimentação do Hardware a reparar ou substituir. Além disso, o Adquirente deverá cumprir quaisquer outros procedimentos de devolução estipulados por TomTom.

# **DIREITOS LEGAIS DO ADQUIRENTE**

4) Alguns países podem não permitir a exclusão ou limitação de danos. Se qualquer parte da presente Garantia Limitada for considerada inválida ou inaplicável, as suas restantes disposições continuarão plenamente vigentes e efectivas.

5) A presente Garantia Limitada é a única garantia expressa que lhe é proporcionada e substitui quaisquer outras garantias expressas ou obrigações semelhantes (se houver alguma) criadas por qualquer publicidade, documento, embalagem ou outros meios de comunicação.

6) Exceptuando a Garantia Limitada, se aplicável, e até ao limite máximo permitido pela legislação aplicável, TomTom e os seus fornecedores proporcionam o Hardware "TAL COMO ESTA E COM TODOS OS SEUS DEFEITOS", e por este meio negam quaisquer outras garantias e condições, tanto expressas, como implícitas ou estatutárias, incluindo mas não se limitando a quaisquer (se algumas) garantias, deveres ou condições implícitos de qualidade satisfatória, de aptidão para qualquer propósito particular, de fiabilidade ou disponibilidade, de exactidão ou completação das respostas, dos resultados, do trabalho, de isenção de vírus, e de razoável eficiência em relação ao Hardware, e à provisão ou falta de provisão de assistência técnica ou outros servicos, informação, software e conteúdos relacionados através do Hardware ou resultantes da sua utilização. Além disso, não se proporciona gualquer garantia ou condição de usufruto tranquilo, posse tranquila ou não infracção em relação ao Hardware. Esta exclusão não se aplica a (a) qualquer condição implícita referente à titularidade e (b) qualquer garantia implícita referente à conformidade com a descrição.

7) A presente Garantia Limitada não afecta quaisquer direitos legais de acordo com a legislação nacional aplicável referente à venda de bens de consumo.

8) A presente Garantia Limitada é intransferível.

### LIMITE DE RESPONSABILIDADE

9) Nem TomTom nem os seus fornecedores serão responsáveis perante o Adquirente ou perante terceiros por quaisquer danos quer directos quer indirectos, incidentais, consequentes ou outros (incluindo, em cada caso, sem se limitar a, danos por impossibilidade de utilização do equipamento ou de acesso a dados, por perda de dados, perda de negócio, perda de lucros, interrupção da actividade empresarial ou similares) ocasionados pela utilização ou pela incapacidade de utilizar o Hardware, mesmo que TomTom tenha sido avisada da possibilidade de ocorrência desses danos.

10) Independentemente de quaisquer danos que possa sofrer o Adquirente por qualquer motivo (incluindo, sem limitação, todos os danos referidos no presente texto e todos os danos directos ou gerais em contrato ou quaisquer outros), a responsabilidade de TomTom e de qualquer dos seus fornecedores limitar-se-á sempre à quantia máxima realmente paga pelo Adquirente pelo Hardware.

11) TomTom não será considerada responsável por (i) qualquer fraude da parte dos seus empregados e/ou agentes; ou (ii) qualquer engano fraudulento da parte dos seus empregados e/ou agentes.

12) Independentemente do disposto nos parágrafos anteriores, não haverá qualquer limitação à responsabilidade de qualquer das partes por morte ou danos pessoais resultantes da sua própria negligência.

# Capítulo 22 Observações sobre as baterias

Aconselhamos a carregar totalmente o TomTom GO na primeira vez que o ligar ao suporte de acostagem doméstico. O carregamento completo dura cerca de 2 horas.

**Nota**: O TomTom GO utiliza pouca energia da bateria para manter o seu estado quando desligado. Se não o carregar por um período prolongado de tempo, então o TomTom GO sai deste estado e é reiniciado. Contudo, as suas definições manter-se-ão.
# Chapter 23 Addendum

**Important Safety Notices and Warnings** 

### **Global Positioning System**

The Global Positioning System (GPS) is a satellite-based system that provides location and timing information around the globe. GPS is operated and controlled under the sole responsibility of the Government of the United States of America which is responsible for its availability and accuracy. Any changes in GPS availability and accuracy, or in environmental conditions, may impact the operation of your TomTom GO. TomTom International B.V. and TomTom, Inc. cannot accept any liability for the availability and accuracy of GPS.

#### **Use with Care**

Use of TomTom GO for navigation still means that you need to drive with due care and attention.

#### **Aircraft and Hospitals**

Use of devices with an antenna is prohibited on most aircraft, in many hospitals and in many other locations. TomTom GO must not be used in these environments.

### Battery

This product uses a Lithium-Ion battery. Do not use it in a humid, wet and/or corrosive environment. Do not put, store or leave your product in or near a heat source, in a high temperature location, in strong direct sunlight, in a microwave oven or in a pressurized container, and do not expose it to temperatures over 60 C (140 F). Failure to follow these guidelines may cause the Lithium-Ion battery to leak acid, become hot, explode or ignite and cause injury and/or damage. Do not pierce, open or disassemble the battery. If the battery leaks and you come into contact with the leaked fluids, rinse thoroughly with water and seek medical attention immediately. For safety reasons, and to prolong the lifetime of the battery, charging will not occur at low (below 0 C/32 F) or high (over 45 C/113 F) temperatures.

Temperatures: Standard operation: -10 C (14 F) to +55 C (131 F); short period storage: -20 C (-4 F) to + 60 C (140 F); long period storage: -20 C (-4 F) to +25 C (77 F).

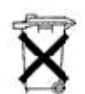

THE LITHIUM-ION BATTERY CONTAINED IN THE PRODUCT MUST BE RECYCLED OR DISPOSED OF PROPERLY. USE TOMTOM GO ONLY WITH THE SUPPLIED DC POWER LEAD (CAR CHARGER) AND AC ADAPTER (HOME CHARGER) FOR BATTERY CHARGING.

To recycle your TomTom GO unit please see your local approved TomTom service center.

### SPECIAL NOTE REGARDING DRIVING IN CALIFORNIA

California Vehicle Code Section 26708 (a) (1) provides that "No persons shall drive any motor vehicle with an object or material placed, displayed, installed, affixed, or applied upon the windshield or side or rear windows." Drivers in California should not use a suction mount on their windshield, side or rear windows. TomTom Inc. bears no responsibility for any fines, penalties or damage that may be incurred by disregarding this notice. While driving in California, TomTom recommends the use of its Alternative Mounting Kit, which includes options for mounting TomTom devices on the dashboard and using the air vents. See www.tomtom.com for more information about this mounting option.

Note: this section of the California Vehicle Code applies to anyone driving in California, not just California residents.

## FCC Information for the User

The device used for this transmitter must not be co-located simultaneously operating in conjunction with any other transmitter.

#### **Exposure to Radio Frequency Radiation**

To comply with RF exposure requirements please maintain a separation distance of at least 20 cm / 7 inches from any part of the product.

#### **Radio and Television Interference**

This equipment radiates radio frequency energy and if not used properly - that is, in strict accordance with the instructions in this manual - may cause interference to radio communications and television reception.

It has been tested and found to comply with the limits for a Class B digital device pursuant to part 15 of the FCC Rules. These are designed to provide reasonable protection against harmful interference in a residential installation. However, there is no guarantee that interference will not occur in a particular installation. If this equipment does cause harmful interference to radio or television reception, which can be determined by turning the equipment off and on, the user is encouraged to try to correct the interference by one or more of the following measures:

- · Reorient or relocate the receiving antenna.
- Increase the separation distance between the equipment and the receiver.
- If you are using the equipment with a mains adapter, plug it into an outlet which
- is on a different circuit from that to which the receiver is connected.
- Consult an experienced radio/TV technician for help.

#### Important

This equipment was tested for FCC compliance under conditions that included the use of shielded cables and connectors between it and the peripherals. It is important that you use shielded cable and connectors to reduce the possibility of causing radio and television interference. Shielded cables, suitable for the product range, can be obtained from an authorised dealer. If the user modifies the equipment or its peripherals in any way, and these modifications are not approved by TomTom, the FCC may withdraw the user's right to operate the equipment. For customers in the USA, the following booklet prepared by the Federal Communications Commission may be of help: "How to Identify and Resolve Radio-TV Interference Problems". This booklet is available from the US Government Printing Office, Washington, DC 20402. Stock No 004-000-00345-4.

### **FCC Declaration of Conformity**

### Tested to Comply with FCC Standards for Home or Office Use

TomTom GO has been tested to – and complies with – part 15 of the FCC rules. Operation is subject to the following two conditions:

- 1. This device may not cause harmful interference.
- 2. This device must accept any interference received, including interference that may cause undesired operation.

#### **Responsible party in North America**

TomTom, Inc., 150 Baker Avenue, Concord, MA 01742

Tel: 866 48-6866 option 1 (1-866-4-TOMTOM)

#### **Emissions information for Canada**

This Class B digital apparatus complies with Canadian ICES-003. Cet appareil numérique de la classe B est conforme à la norme NMB-003 du Canada.

**CE Marking** This equipment complies with the requirements for CE marking when used in a residential, commercial, vehicular or light industrial environment.

#### **R&TTE Directive**

This equipment complies with the essential requirements of EU Directive 99/5/EC (declaration available at www.tomtom.com).

Diese Ausrüstung erfüllt die wesentlichen Anforderungen der EU-Richtlinie 99/5/ EC (Erklärung verfügbar unter www.tomtom.com).

Cet équipement remplit les conditions édictées dans la Directrive EC/99/5 (document disponible sur www.tomtom.com).

Deze apparatuur is conform de eisen van de EU-richtlijnen 99/5/EC (verklaring beschikbaar op www.tomtom.com).

Questa apparecchiatura soddisfa le condizioni essenziali della Direttiva Europeea 99/5/EC (dichiarazione disponibile su www.tomtom.com).

Este equipo cumple con los requisitos esenciales de la Directiva 99/5/EC de la EU (declaración disponible en www.tomtom.com).

Dette udstyr overholder de grundlæggende krav i EU-direktiv 99/5/EC (erklæring herom kan findes på www.tomtom.com).

Denna utrustning rättar sig efter de nödvändiga krav från EU direktiv 99/5/EC (deklaration finns på www.tomtom.com).

Tämä laite täyttää oleellisilta osin EU:n direktiivin 99/5/EY vaatimukset (vaatimustenmukaisuusvakuutus on nähtävänä osoitteessa www.tomtom.com).

Este equipamento está em conformidade com os requisitos essenciais da Directiva da UE 99/5/CE (declaração disponível em www.tomtom.com).

TomTom t'mto prohlađuje, te TomTom GO je ve shod" se z‡kladn'mi poţadavky a dalđ'mi pż'sluđnĆmi ustanoven'mi sm"rnice 1995/5/ES (NV Ź. 426/ 2000 Sb.) a Prohl‡đen' o shod" je k dispozici na www.tomtom.com. Toto zaż'zen' Ize provozovat v éeskŽ republice na z‡klad" gener‡ln' licence Ź. GL - 12/R/2000.

Seadmed vastavad EL direktiivi 99/5/EÜ põhinõuetele (vt www.tomtom.com).

A jelen berendezŽs megfelel az EU 99/5/EC direkt'v‡ja meghat‡rozta szźksŽges el›'r‡soknak (a nyilatkozat a www.tomtom.com honlapon tal‡lhat—).

Ši įranga atitinka visus ES direktyvos 99/5/EB reikalavimus (deklaracijos tekstas tinklapyje www.tomtom.com).

Šis produkts atbilst visām ES noteiktajām Direktīvām 99/5/EC (deklarācija ir pieejama www.tomtom.com ).

Sprz t ten jest zgodny z podstawowymi wymaganiami Dyrektywy UE 99/5/EC (deklaracj mozna pobraľ ze strony internetowej www.tomtom.com).

TomTom tĆmto vyhlasuje, te TomTom GO spŚ a z‡kladnŽ potiadavky a vđetky pr'sluđnŽ ustanovenia Smernice 1995/5/ES (NV Ź.443/2001 Z.z.) a Vyhl‡senie o zhode je k dispoz'cii na www.tomtom.com. Toto zariadenie je motnŽ prev‡dzkovatÔ v Slovenskej republike na z‡klade VđeobecnŽho povolenia Ź. VPR-01/2001.

Bu cihaz AB Direktifi 99/5/AT'nin (beyanat www.tomtom.com adresinde mevcuttur) zorunlu gerekliliklerine uygundur.

**WEEE Directive** 

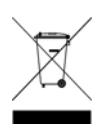

In line with EU Directive 2002/96/EC for waste electrical and electronic equipment (WEEE), this electrical product must not be disposed of as unsorted municipal waste. Please dispose of this product by returning it to the point of sale or to your local municipal collection point for recycling. For more information, see www.tomtom.com

In Übereinstimmung mit der Richtlinie 2002/96/EG des Europäischen Parlaments und des Rates über Elektro- und Elektronik-Altgeräte (WEEE) darf dieses Elektrogerät nicht im normalen Hausmüll oder dem Gelben Sack entsorgt werden. Wenn Sie dieses Produkt entsorgen möchten, bringen Sie es bitte zur Verkaufsstelle zurück oder zum Recycling-Sammelpunkt Ihrer Gemeinde. Weitere Informationen hierzu finden Sie unter www.tomtom.com

Conformément à la Directive 2002/96/EC sur les déchets d'équipements électriques et électroniques (DEEE), ce produit électrique ne doit en aucun cas être mis au rebut sous forme de déchet municipal non trié. Veuillez vous débarrasser de ce produit en le renvoyant à son point de vente ou au point de ramassage local dans votre municipalité, à des fins de recyclage. Pour plus d'informations, consultez le site www.tomtom.com

In navolging van richtlijn 2002/96/EG van het Europees Parlement en de Raad betreffende afgedankte elektrische en elektronische apparatuur (AEEA) mag dit elektrische product niet als ongescheiden huisvuil worden weggedaan. Breng dit product terug naar de plaats van aankoop of naar het gemeentelijke afvalinzamelingspunt voor recycling. Kijk voor meer informatie op www.tomtom.com

In ottemperanza alla Direttiva UE 2002/96/EC sui rifiuti di apparecchiature elettriche ed elettroniche (RAEE), questo prodotto elettrico non deve essere smaltito come rifiuto municipale misto. Si prega di smaltire il prodotto riportandolo al punto vendita o al punto di raccolta municipale locale per un opportuno riciclaggio. Per ulteriori informazioni, consultare il sito www.tomtom.com

De conformidad con la Directiva 2002/96/CE de la UE sobre residuos de aparatos eléctricos y electrónicos (RAEE), este producto eléctrico no puede desecharse con el resto de residuos no clasificados. Deshágase de este producto devolviéndolo al punto de venta o a un punto de recogida municipal para su reciclaje. Si desea más información, visite www.tomtom.com

I henhold til EU-direktiv 2002/96/EF om affald af elektrisk og elektronisk udstyr (WEEE) må dette udstyr ikke bortskaffes som usorteret husholdningsaffald. Bortskaf dette produkt ved at returnere det til salgsstedet eller til det lokale indsamlingssted, så det kan genbruges. Besøg www.tomtom.com for at få flere oplysninger.

I linje med EU-direktiv 2002/96/EG om avfall som utgörs av eller innehåller elektriska eller elektroniska produkter (WEEE) får denna elektriska produkt inte bortskaffas som osorterat kommunalt avfall. Bortskaffa den i stället genom att

lämna in den på försäljningsstället eller din lokala återvinningsstation. Se www.tomtom.com för mer information.

EU:n sähkö- ja elektroniikkalaiteromudirektiivin (2002/96/EY) mukaisesti tätä elektroniikkalaitetta ei saa laittaa lajittelemattoman yhdyskuntajätteen sekaan. Hävitä laite palauttamalla se ostopaikkaan tai viemällä se elektroniikkaromun keräyspisteeseen. Lisätietoja löydät osoitteesta www.tomtom.com

De acordo com a Directiva Europeia 2002/96/EC sobre resíduos sólidos de equipamento eléctrico e electrónico (WEEE), este produto eléctrico não pode ser deitado fora juntamente com o lixo municipal indiferenciado. Por favor, no final da vida útil deste produto, devolva-o ao estabelecimento de aquisição, ou entregueo no local de recolha apropriado para reciclagem designado pelo seu município. Para obter mais informações, consulte o endereço www.tomtom.com

V souladu se sm"rnic' EU Ź. 2002/96/ES o odpadn'ch elektrickĆch a elektronickĆch zaż'zen'ch (OEEZ) se tento elektrickĆ vĆrobek nesm' likvidovat jako netż'd"nĆ komun‡ln' odpad. Pżi likvidaci tento vĆrobek vratÔte prodejci nebo ho odevzdejte k recyklaci do komun‡ln'ho sb"rnŽho zaż'zen'. Dalđ' informace najdete na str‡nk‡ch www.tomtom.com

Vastavalt EL direktiivile 2002/96/EÜ, mis käsitleb elektri- ja elektroonikaseadmete jäätmeid (WEEE), ei või antud toodet visata majapidamisjäätmete hulka. Palun tagastage antud toode taaskasutamise eesmärgil müügipunkti või kohaliku piirkonna jäätmekogumise punkti. Täiendava teabe kohta vt www.tomtom.com

Az elektromos Žs elektronikus berendezŽsek hulladŽkair—l sz—l— 2002/96/EK (WEEE) ir‡nyelvnek megfelel>en ezt az elektromos berendezŽst tilos szort'rozatlan, kšzšssŽgi hulladŽkgyžjt>be dobni. A termŽket haszn‡lata befejeztŽvel vigye vissza az elad‡si ponthoz vagy a helyi kšzigazgat‡si śjrahasznos't— gyžjt>helyre. Tov‡bbi inform‡ci—kat a www.tomtom.com honlapon tal‡lhat.

Pagal ES Direktyvą 2002/96/EB dėl elektros ir elektroninės įrangos atliekų (WEEE), šio elektros gaminio negalima išmesti su buitinėmis atliekomis. Šį gaminį reikia grąžinti į tą vietą, kur jis buvo pirktas, arba į miesto atliekų perdirbimo punktą. Daugiau informacijos pateikta www.tomtom.com

Saskaņā ar ES Direktīvu 2002/96/EC par elektrisko un elektronisko iekārtu atkritumiem (EEIA), šo elektrisko iekārtu ir aizliegts nodot kopā ar citiem nešķirotiem sadzīves atkritumiem. Lūdzu nododiet šo iekārtu atpakaļ tās tirdzniecības vietā vai Jūsu tuvākajā sabiedriskajā iekārtu savākšanas punktā to pārstrādei. Sīkākai informācijai, skatieties www.tomtom.com

Zgodnie z Dyrektyw¶ Nr 2002/96/WE w sprawie zuŔytego sprz tu elektrycznego i elektronicznego (WEEE), niniejszego produktu elektrycznego nie wolno usuwaľ jako nie posortowanego odpadu komunalnego. Prosimy o usuniecie niniejszego produktu poprzez jego zwrot do punktu zakupu lub oddanie do miejscowego komunalnego punktu zbi—rki odpad—w przeznaczonych do recyklingu. W celu uzyskania blizszych informacji prosimy o przejĎcie na stron www.tomtom.com

V sślade so smernicou 2002/96/ES o odpade z elekrickĆch a elektronickĆch zariaden' (OEEZ) sa toto elektrickŽ zariadenie nesmie odstranovatÔ ako netriedenĆ komun‡lny odpad. VĆrobok odstr‡nte jeho vr‡ten'm v mieste n‡kupu alebo odovzdan'm v miestnom zbernom zariaden' na recyklovanie. Viac inform‡ci' z'kskate na internetovej adrese www.tomtom.com

Atık elektrikli ve elektronik cihazlar konulu 2002/96/AT sayılı AB Direktifine (WEEE) uygun olarak bu cihaz, ayrılmamış belediye atıklarıyla birlikte atılmamalıdır. Lütfen bu ürünü, satış noktasına iade ederek veya belediyenizin geri dönüşüm için toplama merkezine götürerek atın. Daha fazla bilgi için, www.tomtom.com adresini ziyaret edin.

Ctick

N14644

This product displays the Ctick to show it complies with all relevant Australian and New Zealand regulations.

# **This Document**

Great care was taken in preparing this manual. Constant product development may mean that some information is not entirely up-to-date. The information in this document is subject to change without notice.

TomTom International B.V. shall not be liable for technical or editorial errors or omissions contained herein; nor for incidental or consequential damages resulting from the performance or use of this material. This document contains information protected by copyright. No part of this document may be photocopied or reproduced in any form without prior written consent from TomTom International B.V.

### Part numbers

TomTom GO 910: 4V00.710

TomTom GO 710/510: 4V00.510

# Chapter 24 **Copyright notices**

© 2006 TomTom International B.V., The Netherlands.

Patents Pending. All rights reserved.

TomTom and the TomTom logo are registered trademarks of TomTom International B.V., The Netherlands. All other trademarks are the property of their respective owners

Our end user license agreement and a limited warranty apply to this product; they are included in this package. You can also review both at www.tomtom.com/legal

#### Data Source

© 2006 Tele Atlas N.V. Based upon:

Topografische ondergrond Copyright © dienst voor het kadaster en de openbare registers, Apeldoorn 2006

© Ordnance Survey of Northern Ireland.

© IGN France.

© Swisstopo.

© BEV, GZ 1368/2006. © Geonext/DeAgostini.

© Norwegian Mapping Authority, Public Roads Administration /

© Mapsolutions. © DAV.

This product includes mapping data licensed from Ordnance Survey with the permission of the Controller of Her Majesty's Stationery Office. © Crown copyright and/or database right 2006. All rights reserved. Licence number 10002692.

#### Data Source

© 1984 – 2006 Tele Atlas North America. Inc. All rights reserved.

Canadian data © DMTI Spatial. Portions of Canadian map data are reproduced under license from Her Majesty the Queen in Right of Canada with permission from Natural Resource Canada. Point of Interest data by Info USA. Copyright 2006.

#### Data Source

© Whereis® 2006 UBD® and Sensis® are trademarks of Telstra® Corporation Limited, used under license.

Text to Speech technology, © 2006 Loquendo TTS. All rights reserved. Loquendo is a registered trademark. www.loquendo.com

Apple® and iPod® are trademarks of Apple Computer, Inc., registered in the U.S. and other countries.

Audible®, AudibleListener® and Audiblemanager® are registered trademarks of Audible, Inc. When purchasing and using Audible content you need to agree to the terms and conditions as posted in the Legal Notices www.audible.com.

SoundClear™ acoustic echo cancellation software © Acoustic Technologies Inc.

MPEG Layer-3 audio coding technology licensed from Fraunhofer IIS and Thomson.

Supply of this product does not convey a license nor imply any right to distribute content created with this product in revenue-generating broadcast systems (terrestrial, satellite, cable and/or other distribution channels), streaming applications (via Internet, intranets and/or other networks), other content distribution systems (pay-audio or audio-on-demand applications and the like) or on physical media (compact discs, digital versatile discs, semiconductor chips, hard drives, memory cards and the like). An independent license for such use is required. For details, please visit http:// mp3licensing.com

Some images are taken from NASA's Earth Observatory. The purpose of NASA's Earth Observatory is to provide a freely-accessible publication on the Inter-net where the public can obtain new satellite imagery and scientific information about our home planet. The focus is on Earth's climate and environmental change. http://earthobservatory.nasa.gov/